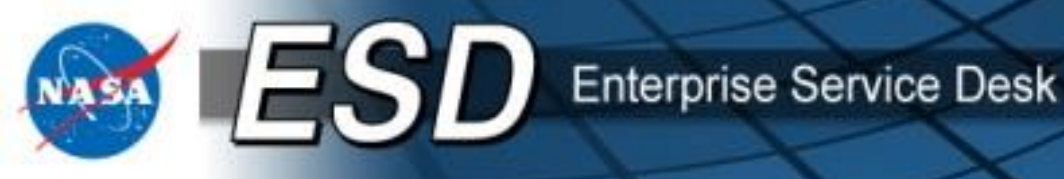

# Enterprise Service Desk (ESD) "Order Services" for Approvers

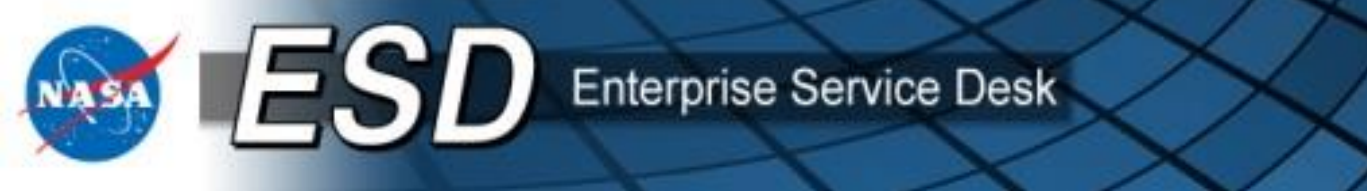

2

- Course Objectives
- Lesson: Approving Requests for Services
  - What is ESRS?
  - What is Changing?
  - Becoming An Approver
  - Approval Process
  - o Purchase Card Orders: "Pay with P-Card?"
  - Viewing Completed Approvals
  - New Feature: Tech Refresh / Early Tech Refresh
  - Changes to Services in the Catalog
  - Service Validation and Satisfaction Surveys
  - Misc. Tips and Tricks
  - Glossary
- C Additional Learning Resources

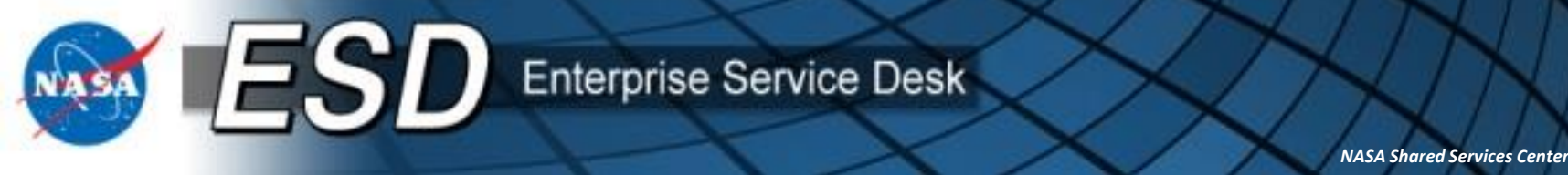

### **Course Objectives**

- By the end of this presentation, a NASA employee or contractor will understand:
  - The purpose, scope, and goals of the Enterprise Service Request System (ESRS); and
  - $\circ$   $\,$  The processes for approving requests for services / products.

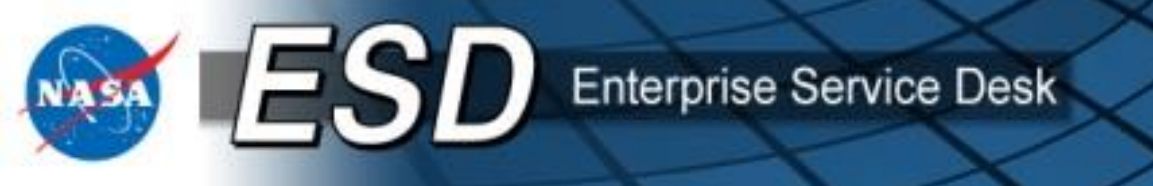

## **Lesson: Approving Requests for Services**

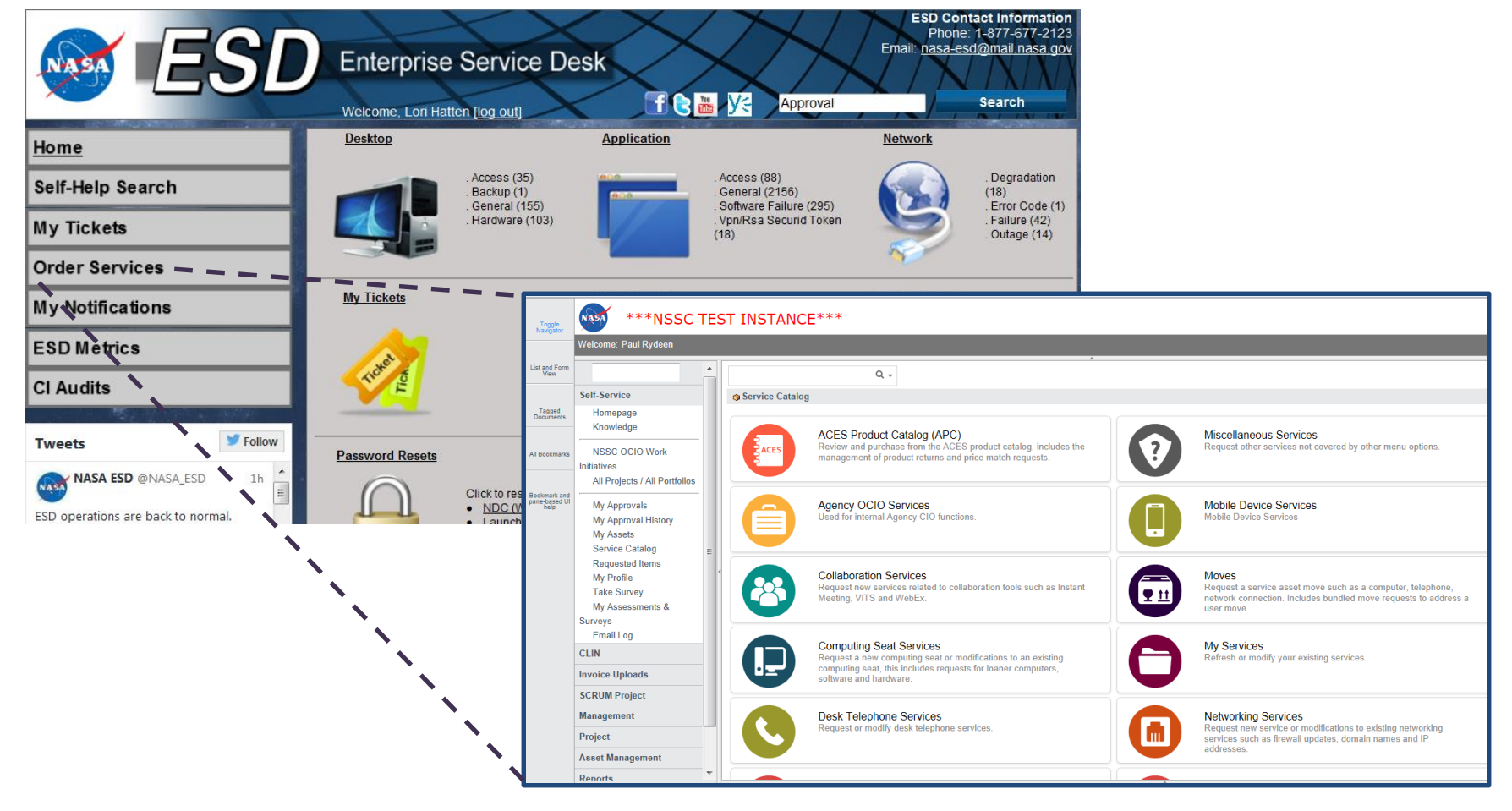

# What is ESRS?

- The Enterprise Service Request System (ESRS) is an ordering system for I3P and non-I3P services.
- NASA's Service Owners and Service providers and maintain the ESRS.
- NASA End Users access the ESRS by navigating to the Enterprise Service Desk (ESD) Tier 0 web site and clicking "Order Services".

Enterprise Service Desk

- The system allows an End User to select a service from the predefined catalog, provide necessary information to complete an order, and submit the order for approval. ESRS functions much like many popular industry Web sites that allow a Web User to use a shopping cart to complete a purchase. E-mails confirm the request was received.
- The **ESRS** grants employees with a NASA user ID the ability to place an order for a service or product On Behalf Of a colleague.
- The **ESRS** is managed by the NASA Share Services Center as a service of the **ESD**.
- **ESRS** training for end users who submit requests is covered in the "Order Services for End Users" course.

# What is Changing?

• Beginning May 28, the ESRS will go offline at 8:00 p.m. CDT.

Enterprise Service Desk

- All open approved ACES Service Requests (SRs) will be migrated to ServiceNow; and all open, approved SRs with NICs will continue to work in the NICS ticketing system (NITSM.)
- All other SRs in Remedy will remain in Remedy, with no further action to be taken by ESD or the I3P vendors.
- Note: Users may reenter SRs into ServiceNow manually if they still need them to move forward. This might be the case for SRs in draft, cart, or waiting approval statuses.
- The ESD Service Office will be providing a list of open SRs to the ESD SME at each Center so users and approvers may be made aware which SRs are affected.
- Go-live of the new ESRS is scheduled for June 1.
- NASA users may access legacy SR data in two ways.
  - For the short term, Analytics will remain on-line and will be accessible via Tier 0 for provisioned NASA users. Users who do not have access to Analytics may request it in NAMS.
  - For the long term, legacy data will reside in TechDoc and will be accessible via the NSSC Customer Portal to all NASA users. More details on the TechDoc solution will be provided prior to implementation.
- On Monday June 1, all NASA users will be able to login to the new ESRS environment, accessed via ESD Tier 0.

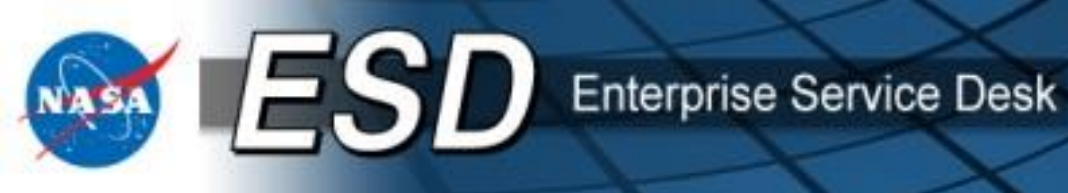

• ESRS: Old vs. New

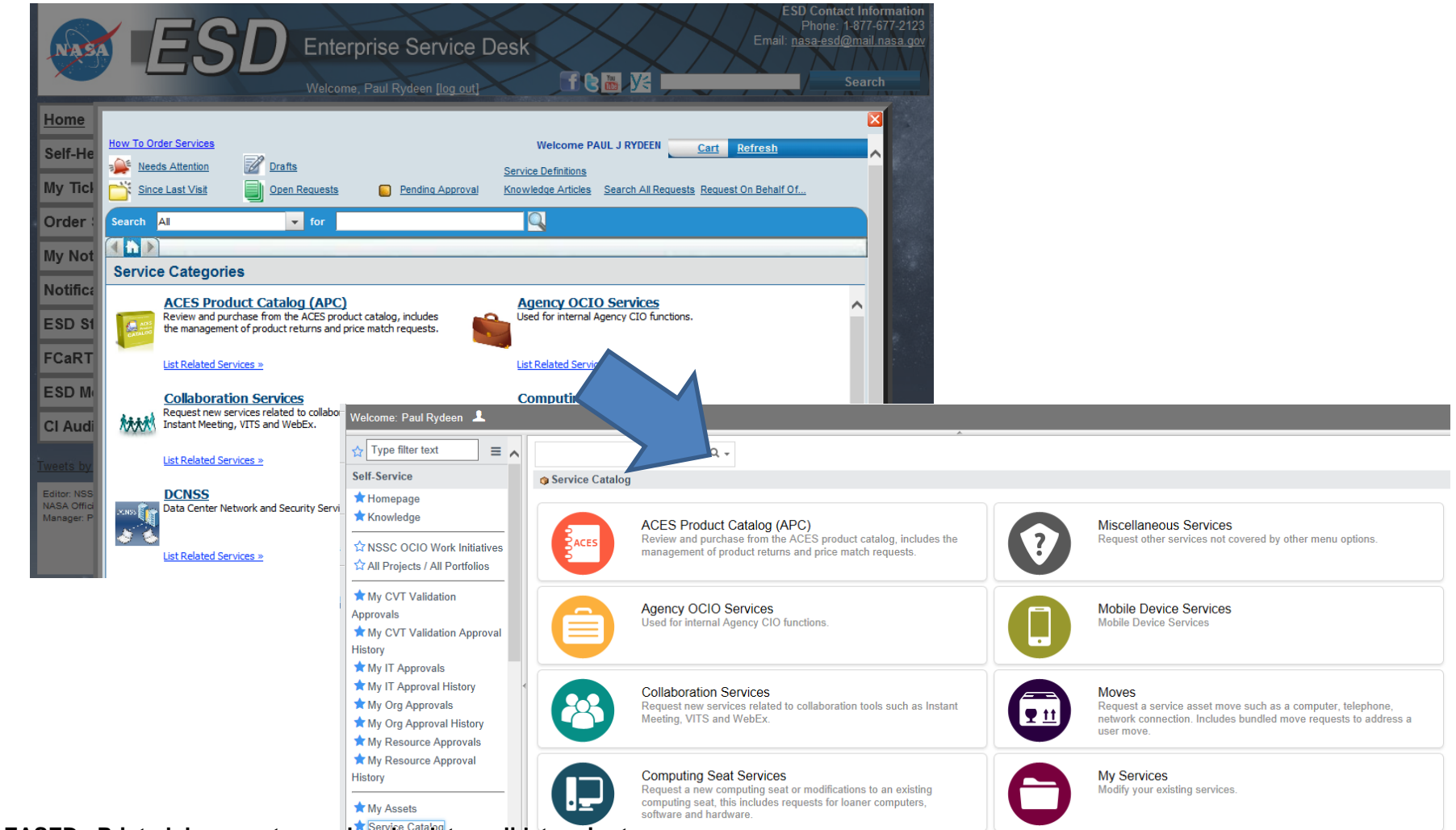

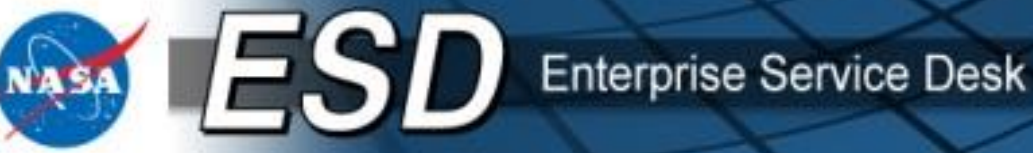

## **Becoming an Approver**

In order to gain permissions to approve Service Requests, approvers must submit a NAMS request. Here are the steps:

- Request the role in the NASA Account Management System (NAMS)
- Apply for the NAMS Role for I3P Service Provider at <u>https://nams.nasa.gov/.</u>

Navigate to <u>https://epss.nasa.gov/gm/folder-</u> <u>1.11.469794?originalContext=1.11.8482</u> for detailed instruction on applying for a NAMS role.

- Search NAMS for *Enterprise Service Desk*
- Select Enterprise Service Desk / Enterprise Service Request System (ESD/ESRS)
- Select the appropriate Approver Role as directed by your Center SME
- Complete the request as directed by your Center SME
- Submit request

Once the role has been granted, the approver will have access to approve service requests on ESD Tier 0 Website: <u>https://esd.nasa.gov</u>

## **Approval Process**

- The approval process for a Service catalog item is predefined by the Service Owner (End User Service Office [EUSO], Communications Service Office [CSO], etc.).
- All approvals must be completed prior to fulfillment by the vendor.
- Approvers will receive an e-mail from the system notifying them of the pending request. The emails have been updated to replace REQ numbers with RITMs, to match the new system.
- The ESRS requires up to three approvals for each request:

ESD Enterprise Service Desk

- The first will be from an individual designated for approving orders from your Organization (Org Code). This is the Organizational Approver and is typically your supervisor or other manager.
- As part of their approval, your Organizational Approver chooses an IT Approver and/or a Resource Approver (if required).
- The IT Approver ensures your request is in line with Center IT objectives. The Resource Approver ensures funding is available for the transaction.

• If an approver is unavailable to approve a request in ESRS, other approvers RELEASED - Printed voithing they defined; المنافط: المنافط: المنافط: المنافط: RELEASED - Printed voithing they defined; المنافط: المنافط: ال

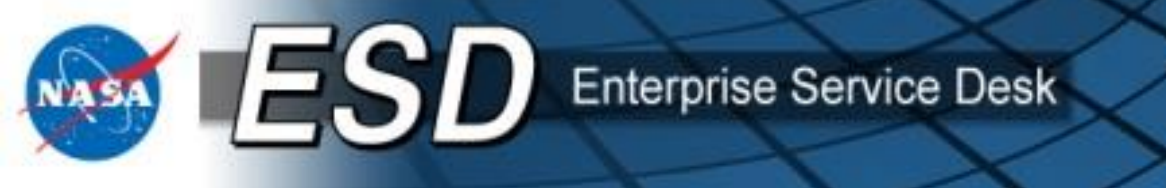

#### **Org Approver Process**

- Approvers will receive a system email when a new request is ready for approval. Approvers may also check their approval queues at any time. The first approval step is the Org Approver.
- Select Order Services from the main ESD window or by clicking the Order Services icon.

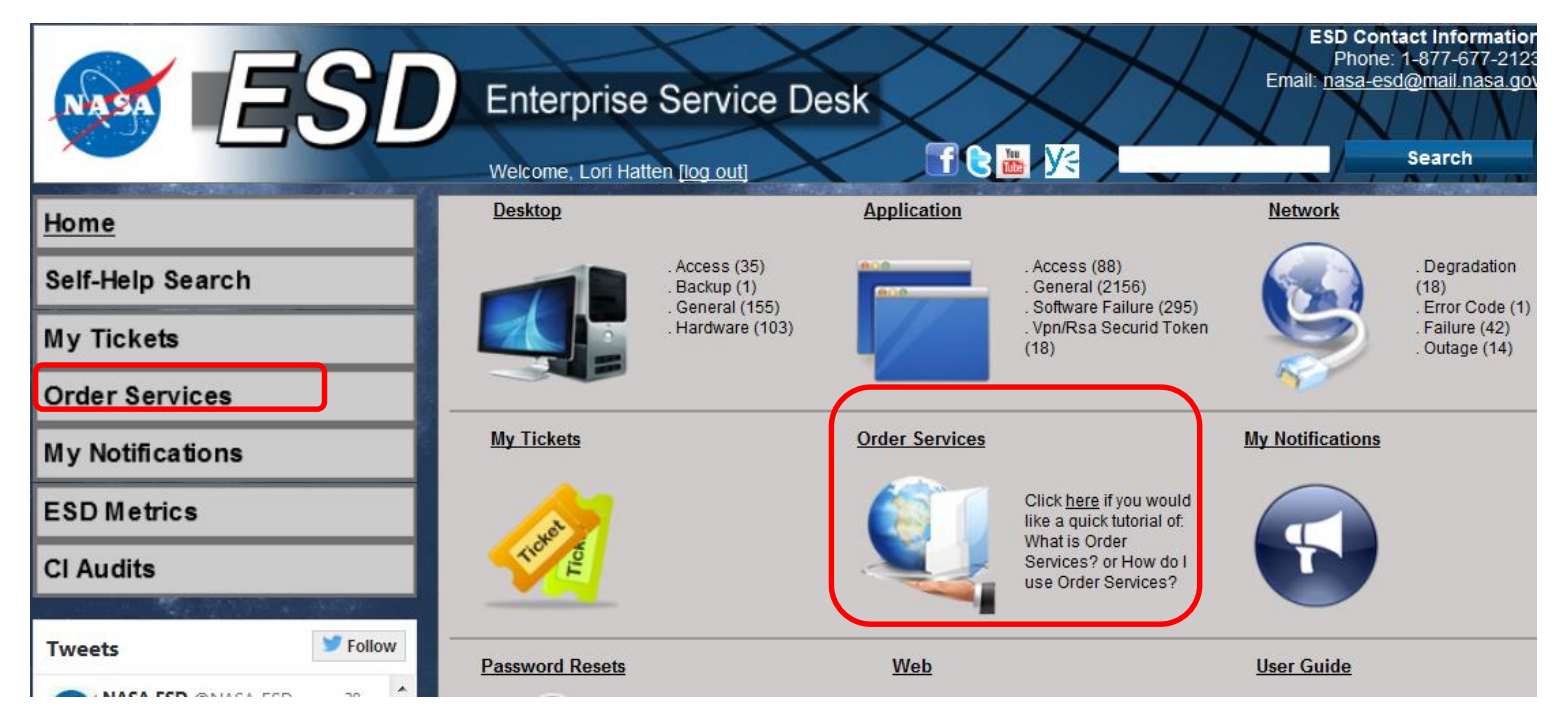

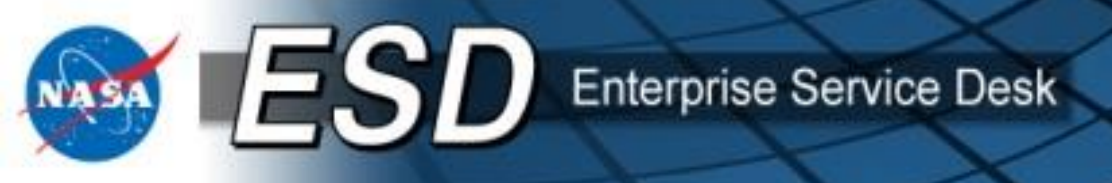

### Org Approver Process (cont.)

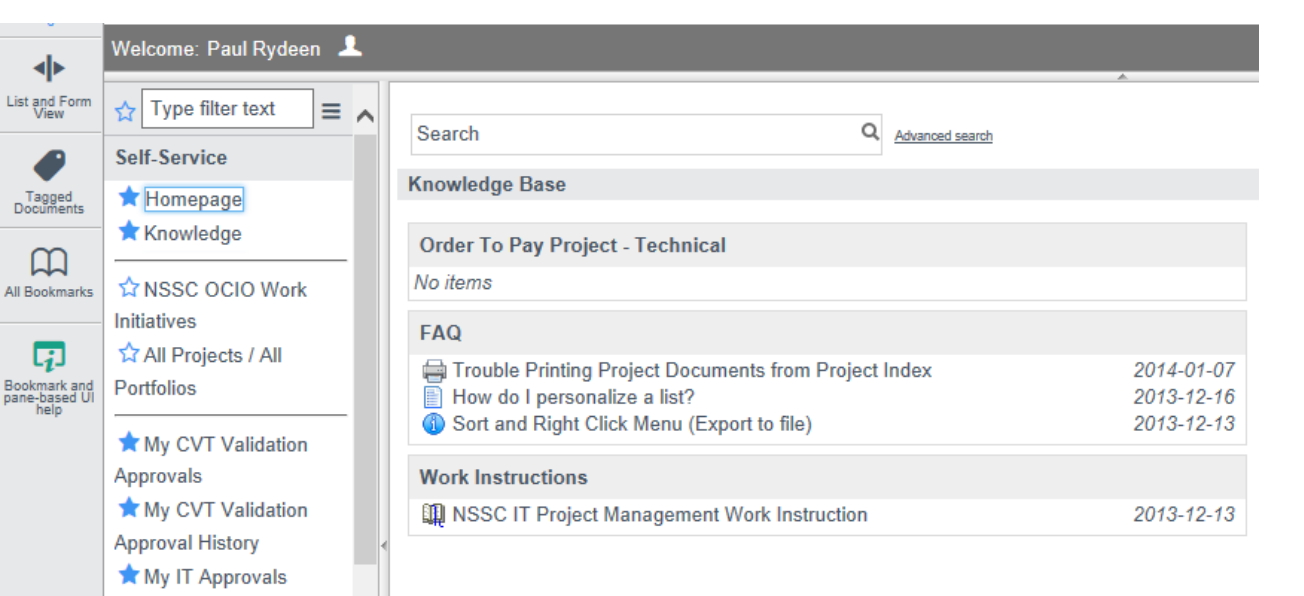

- A new tab or window will open, depending on your browser settings.
- Any services in the Org Approver's pending approval ٠ queue will appear in the My Org Approvals folder at the left of the page.

• Click the link to see the list view of your pending approvals.

My IT Approval History The My Org Approvals The My Org Approval

The source Approval

History

History

Transformation My Resource Approvals

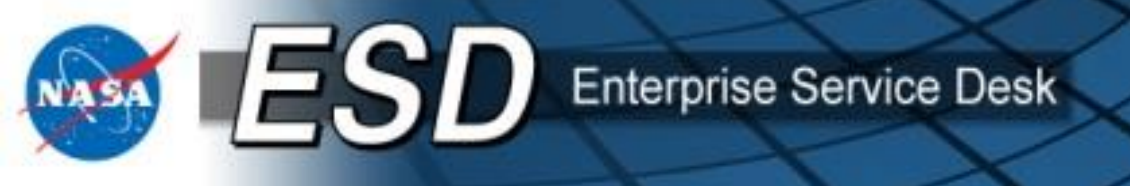

#### **Org Approver Process (cont.)**

- The **Org Approver** will then select an applicable request to take action by clicking on the Task number or the blue info box next to the task number. You may also click any of the other links shown to see additional information about the request.
- Note: The system email you receive advising you of this approval will reference the RITM number rather than the Task. The RITM is always the primary number for referencing any request.

| <b>⊲</b> ⊳            | Welcome: Paul Rydeen 💄               |                |                |                         |                                     |                    |                            |                             |
|-----------------------|--------------------------------------|----------------|----------------|-------------------------|-------------------------------------|--------------------|----------------------------|-----------------------------|
| List and Form<br>View | ☆ Type filter text =                 |                | atalog Tasks(  | Go to Request item 🗸    |                                     | ۹                  | *                          |                             |
|                       | Self-Service                         | ►A>            | Assignment gro | up is (IT Approval Grou | p, Resource App<br>sting, Cost Cont | roval Group, S     | ME NSSC, Project User, I3F | BO, NSSC XD050, SCRUM       |
| Tagged<br>Documents   | 🖈 Homepage                           | NSSC           | NSSC XD030, F  | Resource NSSC, Project  | t Manager) > Sho                    | ort description of | contains Org Approval Need | ed > Stage IN (Pending, Wor |
| m                     | ★ Knowledge                          | <b>କ୍ଷ</b> ୁ ପ | E Number       | ≡ Request item ▼        | ≡ Priority                          | ≡ Stage            | ■ Short description        | ≡ Assignment group          |
| All Bookmarks         | ☆ NSSC OCIO Work<br>Initiatives      |                | TASK0021296    | <u>RITM0090171</u>      | 4 - Low                             | Open               | Org Approval Needed        | NSSC NSSC                   |
| [i]                   | ☆ All Projects / All                 |                | TASK0021275    | RITM0090166             | 4 - Low                             | Open               | Org Approval Needed        | NSSC NSSC                   |
| pane-based UI<br>help | Portfolios                           |                | TASK0021241    | RITM0090153             | 4 - Low                             | Open               | Org Approval Needed        | NSSC NSSC                   |
|                       | Approvals                            |                | TASK0021234    | RITM0090150             | 4 - Low                             | Open               | Org Approval Needed        | NSSC NSSC                   |
|                       | Approval History                     | < 🗆 🐻          | TASK0021233    | RITM0090149             | 4 - Low                             | Open               | Org Approval Needed        | NSSC NSSC                   |
|                       | My IT Approvals                      |                | TASK0021221    | RITM0090141             | 4 - Low                             | Open               | Org Approval Needed        | NSSC NSSC                   |
|                       | ★ My Org Approvals ★ My Org Approval |                | TASK0021218    | RITM0090139             | 4 - Low                             | Open               | Org Approval Needed        | NSSC NSSC                   |
|                       | History<br>My Resource               |                | TASK0021216    | RITM0090137             | 4 - Low                             | Open               | Org Approval Needed        | NSSC NSSC                   |
|                       | Approvals                            |                | TASK0021211    | RITM0090135             | 4 - Low                             | Open               | Org Approval Needed        | NSSC NSSC                   |
| EASED - Pri           | nted documents may                   | be obs         | olete; validat | te prior to use.        | 4 1                                 | 0                  | 0 AINI                     |                             |

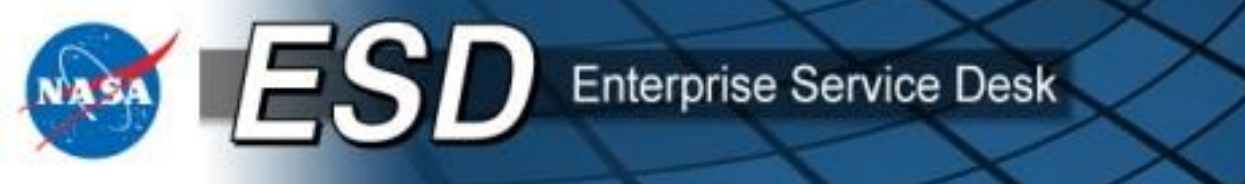

#### **Org Approver Process (cont.)**

• The **Task** is displayed. Review the task details, then scroll down to select the IT and/or Resource Approver queues (as needed).

| Toggle<br>Navigator   | ***NSSC -                          | TEST INSTANCE                 | ***                           |                                           |                  |                   |             |        |     |            |            | 4 |
|-----------------------|------------------------------------|-------------------------------|-------------------------------|-------------------------------------------|------------------|-------------------|-------------|--------|-----|------------|------------|---|
| <br><br><br><br>      | Welcome: Paul Rydeen 💄             |                               |                               |                                           |                  |                   |             |        | L   | gout       | ٠          |   |
| List and Form<br>View | ☆ Type filter text = ∧             | K                             | ASK0021296                    | A                                         |                  | Upda              | ate Approve | Reject | 0 6 | 1 <b>1</b> | <b>+</b> ( | ත |
| -                     | Self-Service                       | Number                        | TASK0021296                   |                                           | Approval         | Not Yet Requested | ~           |        |     |            |            |   |
| Tagged<br>Documents   | ★ Homepage                         | Assigned to                   |                               | Q                                         | Priority         | 4 - Low           | ~           |        |     |            |            |   |
|                       | NSSC OCIO Work                     | Assignment group              | NSSC NSSC                     | 6                                         | Stage            | Open              | $\sim$      |        |     |            |            |   |
| _                     | Initiatives                        | Name                          | Black & White Floor MFD       | (Multi-Functional Device) Bundle          | Request item     | RITM0090171       | 6           |        |     |            |            |   |
| Bookmark and          | 업 All Projects / All<br>Portfolios | Price                         | \$0.00                        |                                           | Requested for    | Caridae Pittman   | 6           |        |     |            |            |   |
| help                  | My CVT Validation                  | Recurring Price               | \$358.83                      |                                           |                  |                   |             |        |     |            |            |   |
|                       | Approvals                          | Short description             | Org Approval Needed           |                                           |                  |                   |             |        |     |            |            |   |
|                       | My CVT Validation                  | Description                   |                               |                                           |                  |                   |             |        |     | E          | - +        |   |
|                       | Approval History                   | Please review the request     | ed item, select the appropr   | iate IT and Resource Center Approval grou | ips and approve. |                   |             |        |     |            |            |   |
|                       | ★ My IT Approval History           | If rejecting use the 'Additio | nal Information' field to pro | vide details as to why.                   |                  |                   |             |        |     |            |            |   |
|                       | ★ My Org Approvals                 |                               |                               |                                           |                  |                   |             |        |     |            |            |   |
|                       | History                            | Additional comments 💖         |                               |                                           |                  |                   |             |        |     |            |            |   |
|                       | ★ My Resource                      |                               |                               |                                           |                  |                   |             |        |     |            |            |   |
|                       | Approvals                          |                               |                               |                                           |                  |                   |             |        |     |            |            |   |
|                       | History                            |                               |                               |                                           |                  |                   |             |        |     |            |            |   |
|                       |                                    | Customer                      |                               |                                           |                  |                   |             |        |     |            | -          |   |

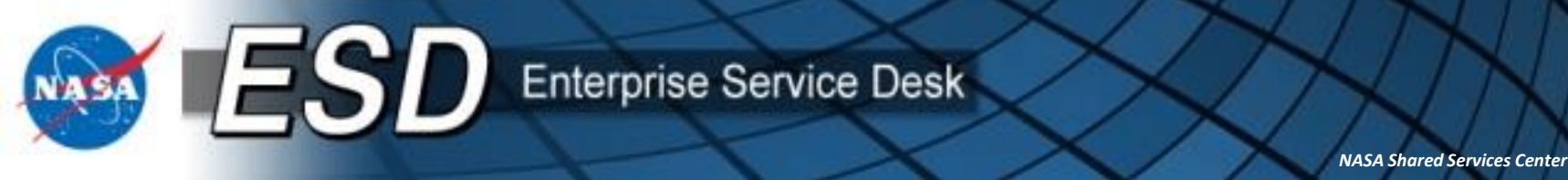

#### **Org Approver Process (cont.)**

 Select the IT and/ or Resource Approvers where shown, then click Update to save changes without submitting, Approve to advance the request to the next approver, or Reject to send the request back to the requestor.

| ***NSSC -                                                                                           | EST INSTANCE***                                                                                                    |                                                                                                    | *                                                                                                    |
|----------------------------------------------------------------------------------------------------|----------------------------------------------------------------------------------------------------|----------------------------------------------------------------------------------------------------|----------------------------------------------------------------------------------------------------|
| Welcome: Paul Rydeen 💄                                                                              |                                                                                                    |                                                                                                    | Logout 🐡                                                                                                    |
| ☆ Type filter text =                                                                                | Catalog Task - TASK0021296                                                                                                    | ^                                                                                                    | Update Approve Reject 🖉 🗂 🛊 🕏                                                                                                    |
| Self-Service                                                                                        | 1201                                                                                                    |                                                                                                    |                                                                                                    |
| ★ Homepage<br>★ Knowledge                                                                           | Is an active network connection present?<br>I Don't Know                                                                                                    |                                                                                                    |                                                                                                    |
| NSSC OCIO Work                                                                                      | Is there an existing static IP address<br>No                                                                                                    |                                                                                                    |                                                                                                    |
| All Projects / All                                                                                  | Is this printer being installed at one of these centers? (ARC, AFRC, GRC, No                                                                                                    | HQ, JSC, LARC, NSSC, WSTF)                                                                                                    |                                                                                                    |
| My CVT Validation                                                                                   | Is phone number needed<br>No, I don't need one                                                                                                    |                                                                                                    |                                                                                                    |
| ★ My CVT Validation                                                                                 | IT Approver                                                                                                    | Center Resource Approver                                                                                                    |                                                                                                    |
| Approval History                                                                                    | Q                                                                                                    | Q.                                                                                                    |                                                                                                    |
| <ul> <li>★ My IT Approvals</li> <li>★ My IT Approval History</li> <li>★ My Org Approvals</li> </ul> | Additional Comments / Business Justification<br>Test                                                                                                    |                                                                                                    |                                                                                                    |
| ★ My Org Approval                                                                                   | History                                                                                                    |                                                                                                    |                                                                                                    |
| ★ My Resource<br>Approvals                                                                          | <ul> <li>Activity &gt;&gt;</li> <li>2015-04-28 14:39:41 Caridae Pittman - Changed: In fact, Opened by, Priority</li> </ul>                                                                                                    |                                                                                                    |                                                                                                    |
| ★ My Resource Approval                                                                              | Impact: 3 - Low                                                                                                    |                                                                                                    |                                                                                                    |
| History                                                                                             | Opened by: Caridae Pittman                                                                                                    |                                                                                                    |                                                                                                    |
| The My Assets                                                                                       | Priority: 4 - Low                                                                                                    |                                                                                                    |                                                                                                    |
| ★ Service Catalog                                                                                   |                                                                                                    |                                                                                                    |                                                                                                    |
| ASED <sup>ets</sup> Printed doc                                                                     | Update Approve Reject uments may be obsolete; validate prior to use.                                                                                                    |                                                                                                    | ~                                                                                                    |
|                                                                                                    | Welcome: Paul Rydeen       ▲         Welcome: Paul Rydeen       ▲         Image: Type filter text       ■         Self-Service       ■         Image: Homepage       Image: Knowledge         Image: Knowledge       ■         Image: Knowledge       ■         Image: Knowledge< | ****NSSC TEST INSTANCE***         Welcome: Paul Rydeen         *         *         *         *         *         *         *         *         *         *         *         *         *         *         *         *         *         *         *         *         *         *         *         *         *         *         *         *         *         *         *         *         *         *         *         *         *         *         *         *         *         *         *         *         *         *         *         *         *         *         *         *         * | ****NSSC TEST INSTANCE****         Wetcome: Paul Rydeen         *         ****NSSC TEST INSTANCE****         Wetcome: Paul Rydeen         *         *         *         *         *         *         *         *         *         *         *         *         *         *         *         *         *         *         *         *         *         *         *         *         *         *         *         *         *         *         *         *         *         *         *         *         *         *         *         *         *         *         *         *         *         *         *         *         * |

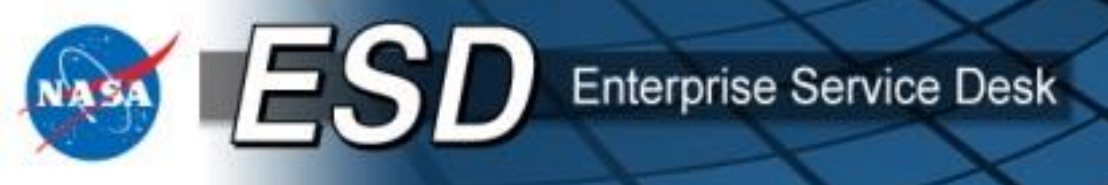

#### **IT Approver Process**

• The second approval step is often the IT Approver. IT Approvers have a slightly different view. Select "Requested" or the blue info box next to requested to see your approval for the requested item. Select other fields to view other details, as needed.

|                            | ***NSSC                                        | TEST         | INSTAN                | ICE***              |                                          |                |                    |             |
|----------------------------|------------------------------------------------|--------------|-----------------------|---------------------|------------------------------------------|----------------|--------------------|-------------|
| <b>A</b>                   | Welcome: Paul Rydeen 💄                         |              |                       | /                   |                                          |                |                    |             |
| List and Form<br>View      | ☆ Type filter text = ∧                         | ≡ А          | Approvals Go          | to Approval for 🗸   | [ Q                                      |                |                    |             |
|                            | Self-Service                                   | ► All>       | Approver = Pa         | ul Rydeen >Workflow | activity Name contains IT Approval > Sta | te = Requested | 1                  |             |
| Tagged<br>Documents        | ★ Homepage                                     | <b>ଙ୍ଗ</b> ପ | ≡ State               | Approval for A      | ≡ Short description                      | ≡ Notes        | ■ Requested For    | ■ Approver  |
| m                          | ★ Knowledge                                    |              | Requested             | RITM0085592         | Wintel Desktop                           |                | Timothy Lamas      | Paul Rydeen |
| All Bookmarks              | NSSC OCIO Work                                 |              | e<br><u>Requested</u> | RITM0085770         | Apple Desktop Standard or Modifiable Sea |                | Robert Kadlubar Jr | Paul Rydeen |
| Bookmark and pane-based UI | All Projects / All Portfolios                  |              | e<br><u>Requested</u> | RITM0086486         | Apple Desktop Standard or Modifiable Sea |                | CHARLENE THAMES    | Paul Rydeen |
| help                       | ★ My CVT Validation                            |              | e<br><u>Requested</u> | RITM0086492         |                                          |                |                    | Paul Rydeen |
|                            | Approvals                                      |              | e<br><u>Requested</u> | RITM0086493         |                                          |                |                    | Paul Rydeen |
|                            | Approval History                               |              | e<br><u>Requested</u> | RITM0086553         |                                          |                |                    | Paul Rydeen |
|                            | ★ My IT Approval History<br>★ My Org Approvals |              | e<br><u>Requested</u> | RITM0086554         |                                          |                |                    | Paul Rydeen |
|                            | ★ My Org Approval<br>History                   |              | e<br><u>Requested</u> | RITM0086676         |                                          |                |                    | Paul Rydeen |
|                            | ★ My Resource<br>Approvals                     |              | e<br><u>Requested</u> | RITM0086934         |                                          |                |                    | Paul Rydeen |
|                            | ★ My Resource Approval<br>History              |              | e<br><u>Requested</u> | <u>RITM0086942</u>  |                                          |                |                    | Paul Rydeen |
|                            |                                                |              | _                     |                     |                                          |                |                    |             |

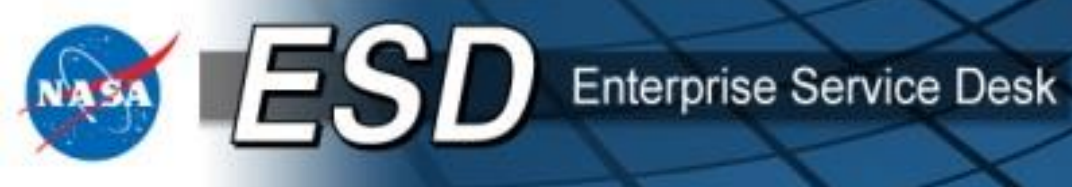

### **IT Approver Process (cont.)**

• IT Approvers will review and approve or reject as needed.

| Toggle<br>Navigator   | ***NSSC                       | TEST INSTANC            | ***                   |                        |              |                          |          |           | 4   |
|-----------------------|-------------------------------|-------------------------|-----------------------|------------------------|--------------|--------------------------|----------|-----------|-----|
| 4                     | Welcome: Paul Rydeen 💄        |                         |                       |                        |              |                          |          | Logout    | ] 🔅 |
| List and Form<br>View | $rac{1}{2}$ Type filter text  | K                       | M0085592 🗬            | A                      |              |                          | Approve  | eject 🖉 🕇 |     |
|                       | Self-Service                  | Approval Type           | IT Approval           |                        | Approvin     | g Requested Item: RITM00 | 85592    |           | Q 🐻 |
| Tagged<br>Documents   | ★ Homepage                    | Approve                 | Paul Rydeen           |                        |              |                          |          |           |     |
|                       |                               | State                   | Requested V           |                        | Note         | s                        |          |           |     |
| Air bookmarks         | Initiatives                   |                         |                       |                        | Requested Fo | Timothy Lamas            | 6        |           |     |
| Bookmark and          | All Projects / All Portfolios | Summary of Item being a | pproved:              |                        |              |                          |          |           |     |
| help                  |                               | Description             |                       |                        | Price        | Recurring Price          | Quantity | Total     |     |
|                       | ★ My CVT Validation           | Wintel Desk             | ор                    |                        | \$559.30     | \$72.26                  | 1        | \$559.30  |     |
|                       | Approvals                     | Comments 💖              |                       |                        |              |                          |          |           | - + |
|                       | TMy CVT Validation            |                         |                       |                        |              |                          |          |           |     |
|                       | Approval History              | *                       | 1                     |                        |              |                          |          |           |     |
|                       | My IT Approvals               |                         |                       |                        |              |                          |          |           |     |
|                       | My Ora Approval History       |                         |                       |                        |              |                          |          |           |     |
|                       | My Org Approvals              | Activity >>             |                       |                        |              |                          |          |           |     |
|                       | History                       |                         | CHARLENE THAMES - Chi | anged: Approver, State |              |                          |          |           |     |
|                       | Thistory                      | Approver: Pau Rydee     | n                     |                        |              |                          |          |           |     |
|                       | Approvals                     | State: Requisted        |                       |                        |              |                          |          |           |     |
|                       | My Resource Approval          |                         |                       |                        |              |                          |          |           |     |
|                       | History                       | Approve Reject          |                       |                        |              |                          |          |           |     |
|                       |                               |                         |                       |                        |              |                          |          |           |     |

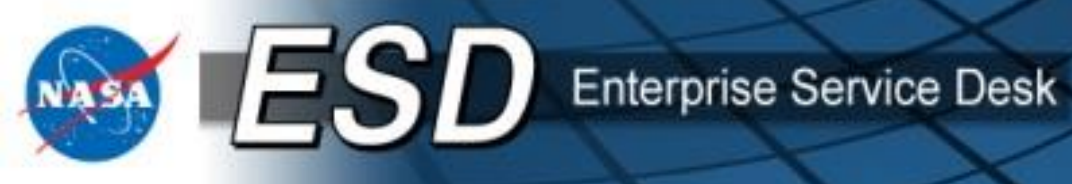

#### **Resource Approver Process**

• The third and final step is the Resource Approver. Resource Approvers are similar to Org Approvals. Select the desired **Task** to review and approve.

|                       | ***NSSC                                                           | TEST                 | INSTAN                                             | CE***                                                                   |                                                        |                                                          |                                                                                        |                                                                                             |
|-----------------------|-------------------------------------------------------------------|----------------------|----------------------------------------------------|-------------------------------------------------------------------------|--------------------------------------------------------|----------------------------------------------------------|----------------------------------------------------------------------------------------|---------------------------------------------------------------------------------------------|
|                       | Welcome: Paul Rydeen 💄                                            |                      |                                                    |                                                                         |                                                        |                                                          |                                                                                        |                                                                                             |
| List and Form<br>View | ☆ Type filter text = ∧                                            | ≡ C                  | atalog Tasks G                                     | io to Request item 🗸 🗸                                                  |                                                        | ٩                                                        | *                                                                                      |                                                                                             |
| Tagged                | Self-Service                                                      | ► All > XF030, NSSC, | Assignment grou<br>, Org Approval G<br>NSSC XD030, | up is (IT Approval Group<br>oup, NSSC NSSC, Tes<br>esource NSSC, Projec | o, Resource App<br>sting, Cost Cente<br>t Manager)>Sho | roval Group, Sl<br>ers, Entitlement<br>ort description c | ME NSSC, Project User, I3F<br>, Approval Groups, ITPMB \<br>contains Cost Center Neede | PBO, NSSC XD050, SCRUM F<br>View, Center Validator Approv<br>d > Stage IN (Pending, Work ir |
| Coments               | ★ Knowledge                                                       | <b>କୃ</b> ଦ          | ≡ Number                                           | ≡ Request item ▼                                                        | ≡ Priority                                             | ≡ Stage                                                  | ■ Short description                                                                    | ■ Assignment group                                                                          |
| All Bookmarks         | ☆ NSSC OCIO Work                                                  |                      | TASK0021231                                        | RITM0090142                                                             | 4 - Low                                                | Open                                                     | Cost Center Needed                                                                     | Resource NSSC                                                                               |
| <b>;</b>              | ☆ All Projects / All                                              |                      | TASK0021180                                        | <u>RITM0090117</u>                                                      | 4 - Low                                                | Open                                                     | Cost Center Needed                                                                     | Resource NSSC                                                                               |
| pane-based UI<br>help | My CVT Validation                                                 |                      | TASK0021177                                        | RITM0090115                                                             | 4 - Low                                                | Open                                                     | Cost Center Needed                                                                     | Resource NSSC                                                                               |
|                       | Approvals                                                         |                      | TASK0021163                                        | <u>RITM0090107</u>                                                      | 4 - Low                                                | Open                                                     | Cost Center Needed                                                                     | Resource NSSC                                                                               |
|                       | Approval History                                                  | < □ 🐻                | TASK0021173                                        | RITM0090072                                                             | 4 - Low                                                | Open                                                     | Cost Center Needed                                                                     | Resource NSSC                                                                               |
|                       | My IT Approvals                                                   |                      | TASK0021070                                        | RITM0090062                                                             | 4 - Low                                                | Open                                                     | Cost Center Needed                                                                     | Resource NSSC                                                                               |
|                       | <ul> <li>★ My Org Approvals</li> <li>★ My Org Approval</li> </ul> |                      | TASK0020604                                        | RITM0089892                                                             | 4 - Low                                                | Open                                                     | Cost Center Needed                                                                     | Resource NSSC                                                                               |
|                       | History                                                           |                      | TASK0020593                                        | RITM0089886                                                             | 4 - Low                                                | Open                                                     | Cost Center Needed                                                                     | Resource NSSC                                                                               |
|                       | Approvals                                                         |                      | TASK0020445                                        | RITM0089836                                                             | 4 - Low                                                | Open                                                     | Cost Center Needed                                                                     | Resource NSSC                                                                               |
| RELEASE               | D Hiptointed documents m                                          | ay be o              | obsolete: vali                                     | date prior to use.                                                      | 4 - Low                                                | Open                                                     | Cost Center Needed                                                                     | Resource NSSC                                                                               |

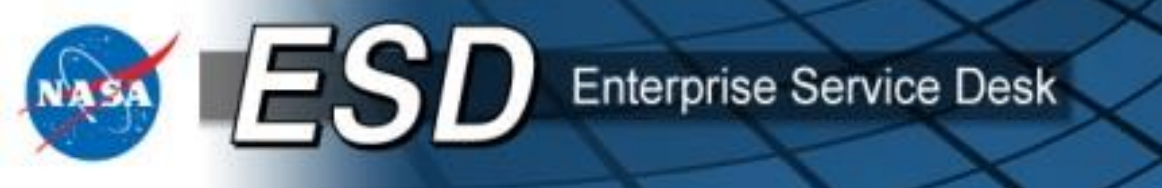

#### **Resource Approver Process (cont.)**

- Scroll down to add the cost center, then review and approve / update / reject as desired.
  - **Update** = save changes and return to the list view
  - **Approve** = save changes and dispatch request to vendor for fulfilment
  - **Reject** = save changes and return request to user (must add reason for rejecting)
- After clicking **Submit**, system will provide a popup indicating whether funds are available. ٠
- Note: Request may proceed to approval regardless of whether funds are available. •

| navigation                                                                       | -                        |                                                      |        |     |
|----------------------------------------------------------------------------------|--------------------------|------------------------------------------------------|--------|-----|
| <k< th=""><th>Welcome: Paul Rydeen 💄</th><th></th><th>Logout</th><th>٠</th></k<> | Welcome: Paul Rydeen 💄   |                                                      | Logout | ٠   |
| List and Form<br>View                                                            | ☆ Type filter text = 🔺   | A <                                                  | 0 🗂 🕇  | ↓ @ |
| •                                                                                | Self-Service             | T-Mobile International Data                          |        |     |
| Tagged<br>Documents                                                              | 🖈 Homepage               | No International Data                                |        |     |
| m                                                                                | ★ Knowledge              | Order Information                                    |        |     |
| All Bookmarks                                                                    | ☆ NSSC OCIO Work         | Cost Center                                          |        |     |
|                                                                                  | Initiatives              | 10A1000 Q 🐻 IT NSSC Q 🐻                              |        |     |
| -i                                                                               | ☆ All Projects / All     |                                                      |        |     |
| Bookmark and<br>pane-based UI<br>help                                            | Portfolios               | Additional Comments / Business Justification<br>Test |        |     |
|                                                                                  | ★ My CVT Validation      |                                                      |        |     |
|                                                                                  | Approvals                | Center Resource Approver                             |        |     |
|                                                                                  | ★ My CVT Validation      | Resource NSSC                                        |        |     |
|                                                                                  | Approval History         | West Only                                            |        |     |
|                                                                                  | ★ My IT Approvals        | Work Order                                           |        |     |
|                                                                                  | ★ My IT Approval History |                                                      |        |     |
|                                                                                  | ★ My Org Approvals       | Base CLIN                                            |        |     |
|                                                                                  | ★ My Org Approval        |                                                      |        |     |
|                                                                                  | History                  | Additional CLINs                                     |        |     |
|                                                                                  | ★ My Resource            |                                                      |        |     |
|                                                                                  | Approvals                |                                                      |        |     |
|                                                                                  | ★ My Resource Approval   | History                                              |        | -   |
|                                                                                  | History                  | Activity >>                                          |        | a 📕 |

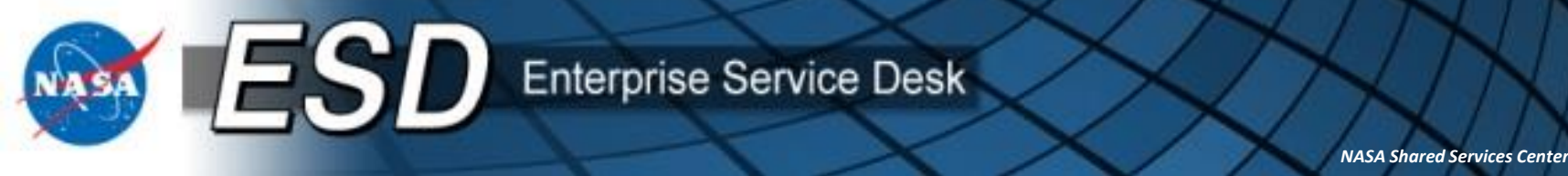

 Add comments to the "Additional comments" field at any time during the approval process. These comments will be displayed to the user and all approvers viewing the order at any stage in the workflow.

| Kequested Item - RITM0020008 | Update | Ø | 1 | ŧ | ď |
|------------------------------|--------|---|---|---|---|
| Additional comments 💖        |        | - |   |   |   |
|                              |        |   |   |   |   |
| Variables                    |        |   |   |   |   |
| Business Justification       |        |   |   |   |   |
| Type of Request              |        |   |   |   |   |
| Request Details              |        |   |   |   |   |
| Order Information            |        |   |   |   |   |
| Requested On Behalf<br>Of    |        |   |   |   |   |
| Paul Rydeen                  |        |   |   |   |   |
| Order Information            |        |   |   |   |   |

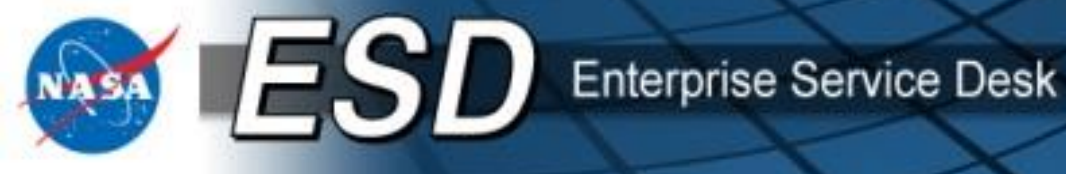

- Attachments may be added to any request by clicking the paper clip or dragging and dropping the attachment anywhere on the request form. NOTE: IE does not support "drag and drop".
- Attachments added during the approval process will be visible to the user, all approvers, and the vonder(c)

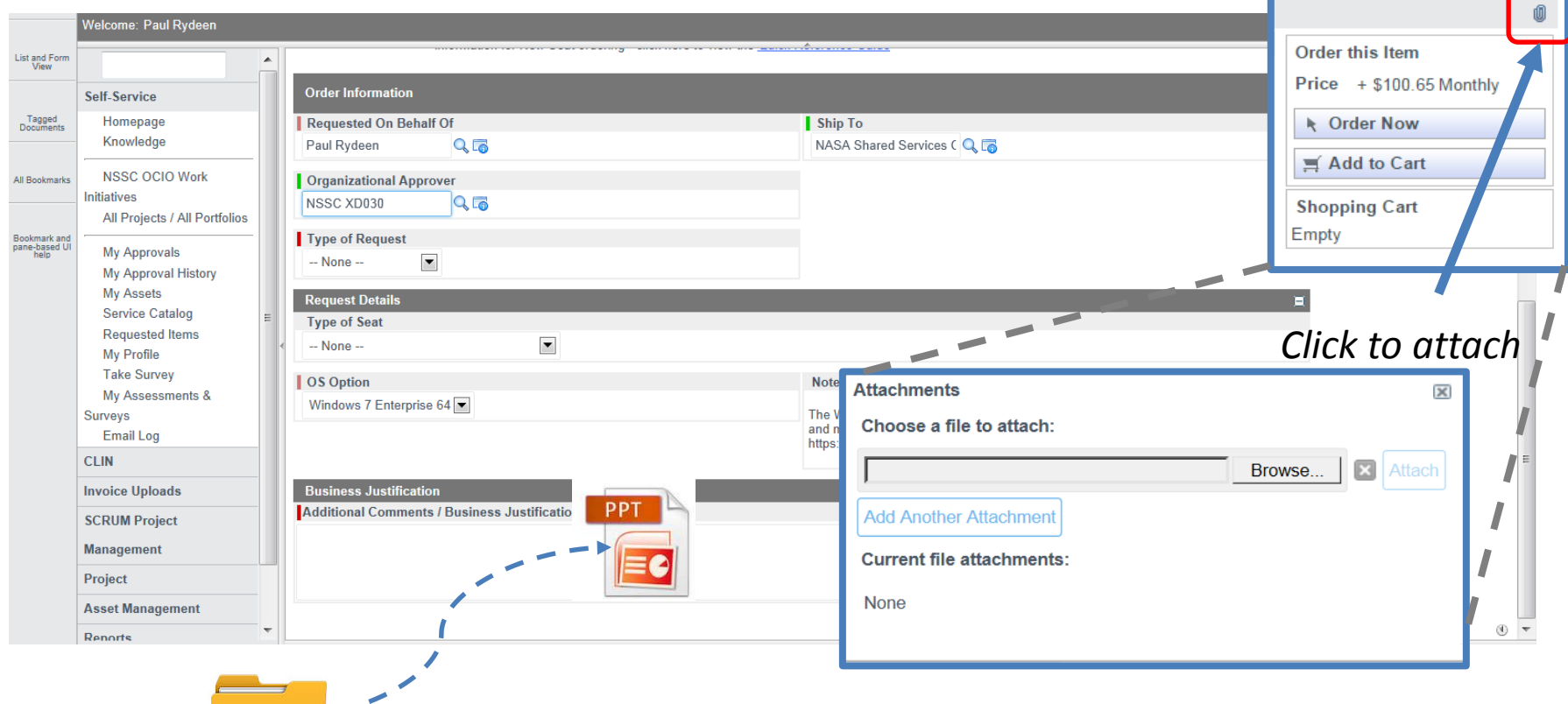

 Drag and drop attachments (FireFox, Safari, and Chrome)

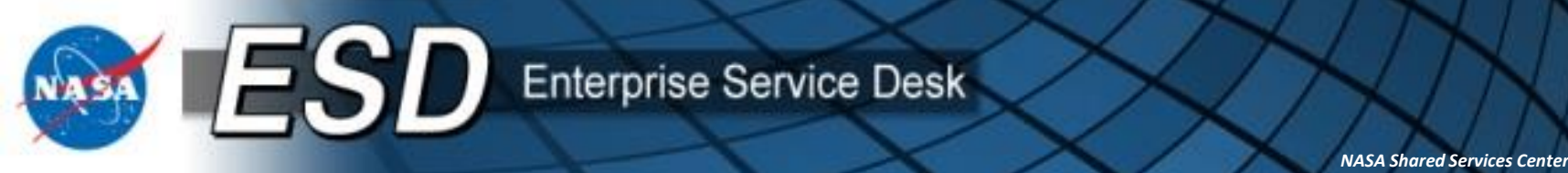

• Users may personalize the list view by clicking on the gear and selecting / deselecting columns to display, as well as reordering

| ► All > Request Requ                                                                                                    | ested for = Paul Rydee | n .or. Request Opene | ed by = Paul Rydeen > Active |
|----------------------------------------------------------------------------------------------------|------------------------|----------------------|------------------------------|
| the second second seco | ■ Created              | ≡ Catalog            | ≡ Item                       |
|                                                                                                    | 2014-11-14 20:28       | :44                  | Smartphone Seat              |
|                                                                                                    | 2015-01-23 09:51       | :20                  | Wintel Desktop               |
|                                                                                                    | 2015-01-27 13:11       | :34                  | FOIA Requests                |
|                                                                                                    | 2015-01-29 13:47       | :32                  | Wintel Laptop                |
|                                                                                                    | 2015-02-03 09:10       | :33                  | NSSC IT Waiver Requ          |
|                                                                                                    | 0045 00 00 40 44       | 40                   | NOOD IT W. F. D.             |

Click the gear to see display options for personalizing your list view.

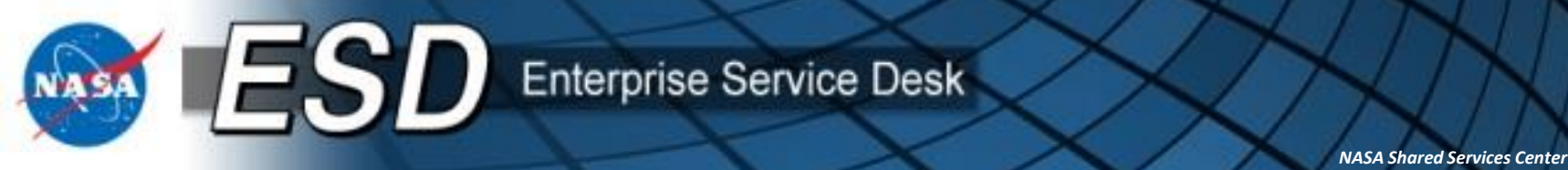

- Save personalized list views by dragging the "bread crumbs" to "the Edge". In the example I removed the default "Active = true" filter from the bread crumbs.
- Be sure to click on the far right of the bread crumbs to drag to the Edge or you will exclude any search terms to the right of where you click.

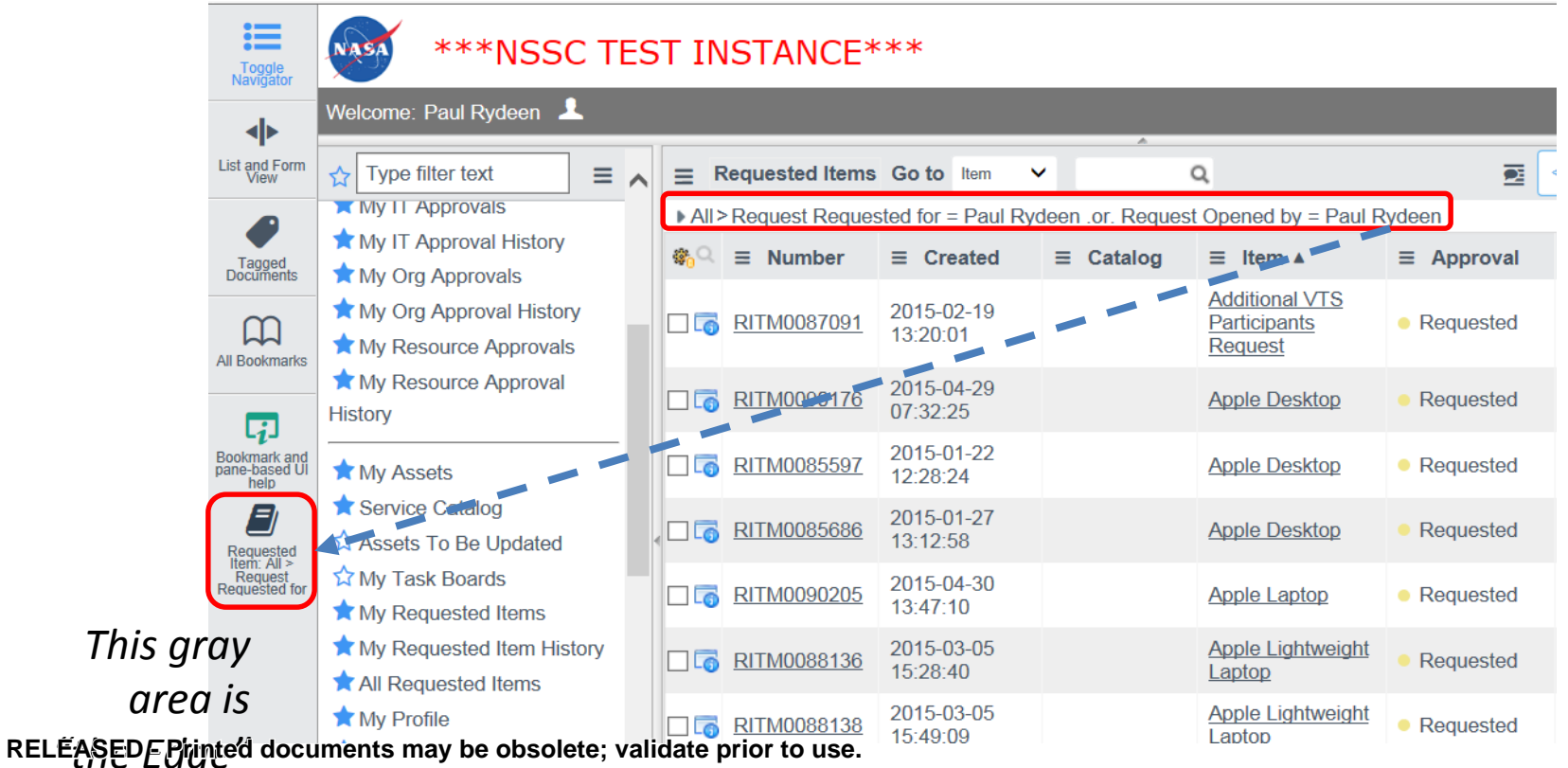

Enterprise Service Desk

ESD

NASA Shared Services Center

# Purchase Card Orders: "Pay with P-Card?"

- The Customer and Org Approver have the option to select "**Pay with P-Card?**" if the service is eligible for this option. If selected by the customer or the Org Approver, the order is routed to the P-Card Holder selected by the Org Approver instead of the resource approver.
- At the Org Approval step, the Org Approver will be able to select the P-Card holder when the Pay with P-card option has Yes selected.

| Pay With P-card?  |   |
|-------------------|---|
| Yes 🔻             |   |
| P-Card Holder     | 9 |
| APC Order Summary |   |

 If the Pay with P-Card option is set to No, the Org Approver will need to select a Resource Approver instead (see Org Approver instructions above for selecting Resource Approver). Org Approvers may also change this field from No to Yes or vice versa, as needed. The P-Card approver will receive an email notification that RELEASED - Printed documents may be obsolete: validate prior to use. Intel field for an iterm awaiting approval.

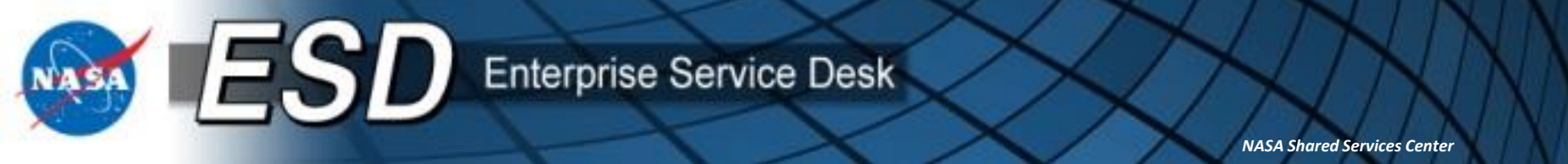

### **Purchase Card Orders (cont.)**

• The P-Card Approver will need to click the My P-Card Approvals link to view pending approvals.

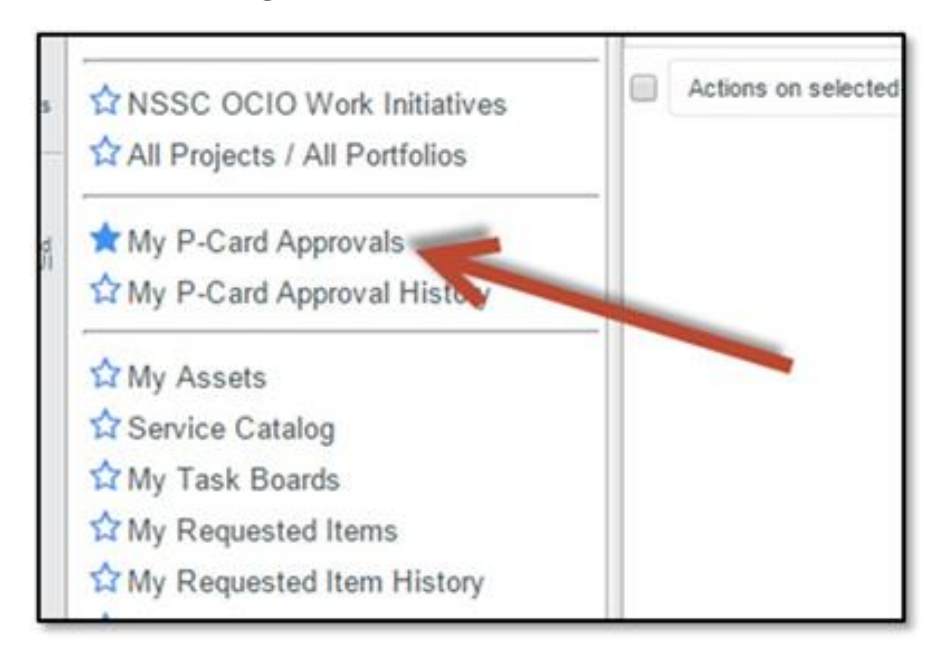

 Also note that previous approvals are available by selecting My P-Card Approval History.

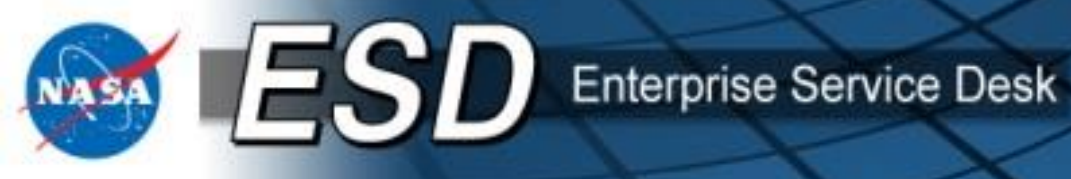

### Purchase Card Orders (cont.)

- Upon selection of "My P-Card Approvals" you will see a list of request awaiting your approval. Clicking the Approve button will open the P-Card Information window.
- The P-Card holder will provide the P-Card information and click OK.

| Dialog        |                               |                | X         |
|---------------|-------------------------------|----------------|-----------|
| * Request     | RITM0090377                   |                |           |
| * Price(\$)   | 54.3                          |                |           |
| * First Name  |                               | * Last Name    |           |
| * Exp. Month  |                               | * Exp. Year    |           |
| * Card Number |                               | * Security/CVV |           |
| * Billing Zip |                               |                |           |
| * Comments    | Authorization for RITM0090377 |                |           |
|               |                               |                | li.       |
|               |                               |                | OK Cancel |

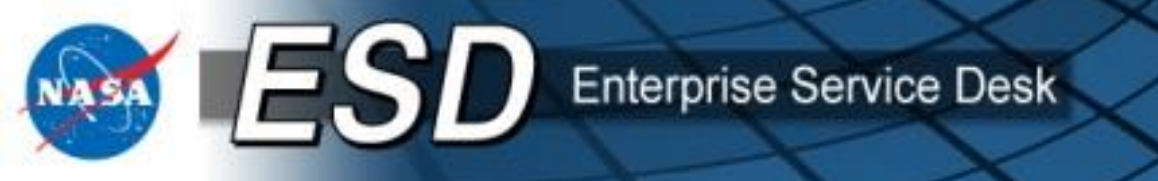

### Purchase Card Orders (cont.)

 Once the appropriate information is entered the P-Card Holder will need to click the OK button. This will produce a message stating the charge is either declined or accepted and if accepted will show a confirmation number.

| the page at https://hasatest.service            | now.com says: |
|-------------------------------------------------|---------------|
| Charge Authorized.<br>Confirmation code: EP5243 |               |
|                                                 | ок            |

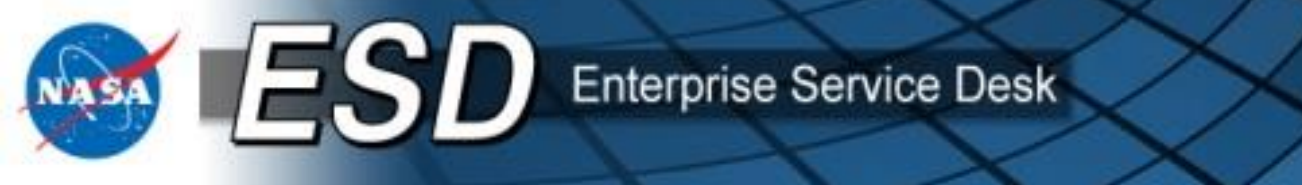

### Viewing completed approvals (All Approvers)

 Org Approvers, IT Approvers, Resource Approvers, and P-Card Holders may view completed approvals by clicking My XX Approval History in the navigation pane.

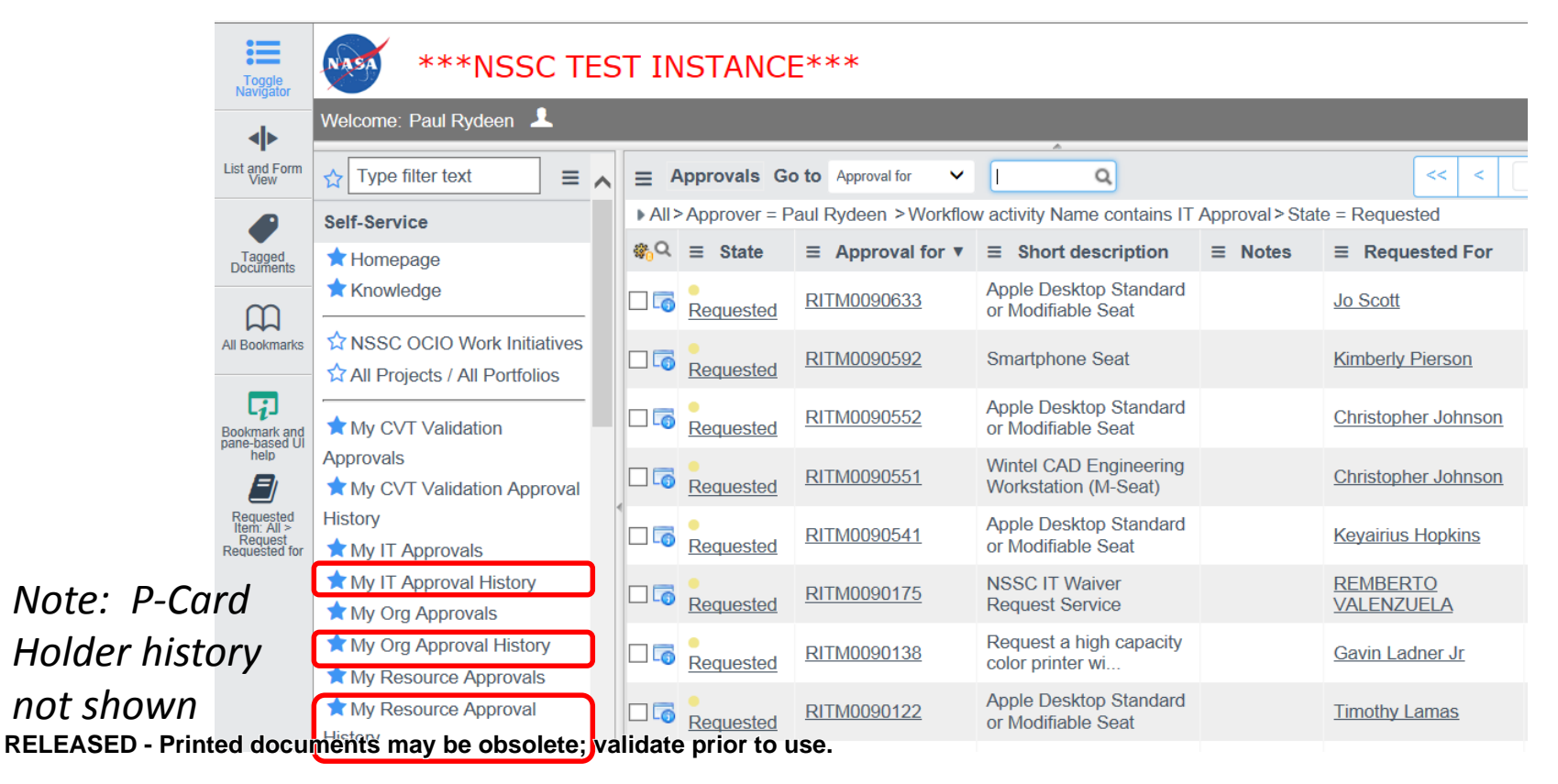

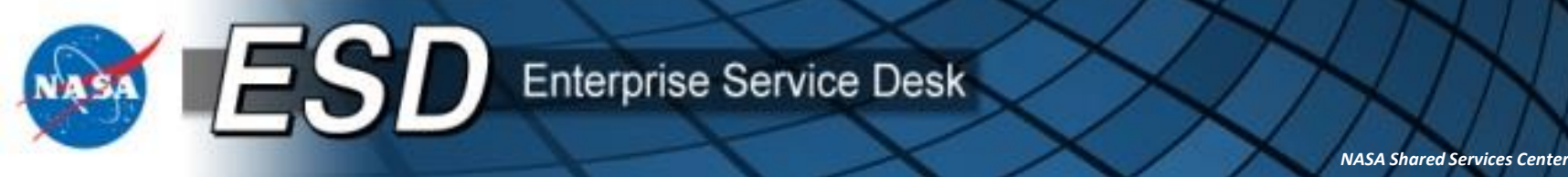

# New Feature: Tech Refresh / Early Tech Refresh

- Beginning June 1, 2015, users may now use the ESRS to request Technology Refreshes for ACES seats.
- Early Tech Refresh (ETR) may be requested when a user wants to replace an active ACES seat with another type of equipment (*e.g.*, Wintel to Mac, or iPhone 5 to iPhone 6).
- Tech Refresh (TR) is used when a user is in their refresh cycle and wishes to request a different type of equipment. This is sometimes referred to as a "Like for Unlike" refresh.
- ACES will continue to notify users when their refresh cycle begins. These can occur from two to four years apart, depending on the type of ACES seat you have. No notice is needed to begin an ETR.
- Details for ETR and TR are shown in the "Order Services for End Users" course.

### **Changes to Services in the Catalog**

• As a part of this upgrade we were able to take advantage of new capabilities in ServiceNow to make searching and requesting services easier for the customer.

**Enterprise Service Desk** 

- A number of services that were previously offered as stand-alone items have been combined to facilitate browsing.
- For ACES, users will note changes to "S" and "M" seats. These were previously offered as separate services but now the "S" or "M" options are selected while ordering the type of equipment. Users only need to browse to Wintel Laptop, for example, and select all relevant options in one place. The same is true for mobile seats.
- For NICS, users will note changes to LAN Connection Services. A number of options have been combined into a single service, with radio buttons to select the desired service.
- My Services is the new category replacing Service & Configuration Modifications. ACES users can use this category to change device configurations, de-subscribe from ACES seats, and defer scheduled refreshes. Note that these services use the Show My Services capabilities to display your eligible ACES assets, as do the Tech Refresh and Early Tech Refresh services.

## Service Validation and Satisfaction Surveys

- ESD users have always received an e-mail asking them to verify receipt of the services that were ordered and to participate in a satisfaction survey. This feature was enhanced effective 11/24/14 so users may expect to see some changes when they order services.
- Users have six calendar days to respond to the validation request once the e-mail is received. Your response is critical to success of the program. Failure to do so will result in an exception during reconciliation of the ACES invoice.
- If users fail to respond, the system will send an escalation notice to the approvers within the Org Approval queue that was selected on the original order.
- Org Approvers will be asked to validate receipt of the services ordered.

Enterprise Service Desk

- Org Approvers are expected to work with end users to validate receipt of services ordered. Org Approvers will also be advising end users to ensure a response to ESD surveys within the required time so escalation is not required.
- If an Org Approver does not validate receipt within six calendar days of escalation, the system will send an escalation notice to the Center Final Validators (CFVs) at your Center. The CFVs will work the issue to closure.

ESD

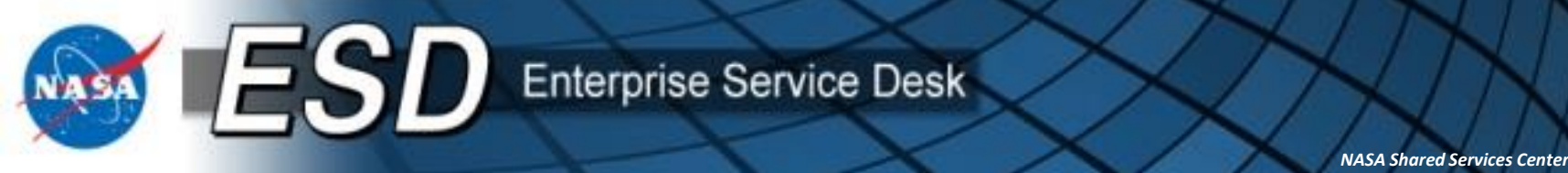

- Four training presentations have been prepared to assist users with this tool:
  - <u>Running and Modifying Reports</u>
  - <u>Validating and Rejecting Orders (Org Approvers & Center Final</u> <u>Validators)</u>
  - Making Cost Center Changes (RAs)
  - Org Approver Training
- A sample validation email is included on the next slide.

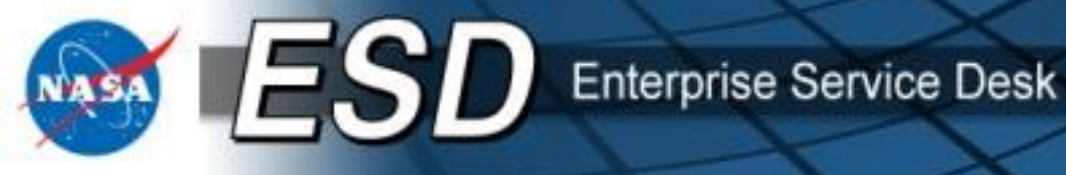

# Sample Email

The following revision has been made to the email that end users will receive:

Ordered for Self to Customer – Completed Email

Subject: ACTION REQUIRED: Service Delivery Validation for Service Request <a href="https://www.service.com"></a> for <a href="https://www.service.com">> Service Delivery Validation for Service Request</a> for <a href="https://www.service.com"></a> for <a href="https://www.service.com">> Service Delivery Validation for Service Request</a> for <a href="https://www.service.com"></a> for <a href="https://www.service.com">> Service Delivery Validation for Service Request</a> <a href="https://www.service.com"></a> for <a href="https://www.service.com">> Service Delivery Validation for Service Request</a> <a href="https://www.service.com"></a> <a href="https://www.service.com"></a> <a href="https://www.service.com">> Service Request</a> <a href="https://www.service.com"></a> <a href="https://www.service.com">> Service Request</a> <a href="https://www.service.com"></a> <a href="https://www.service.com"></a> <a href="https://www.service.com"></a> <a href="https://www.service.com">> Service.com</a> <a href="https://www.service.com">> Service.com</a> <a href="https://wwww.service.com">> Service.com</a> <

Body: All users are encouraged to validate their services. HOWEVER, USERS RECEIVING ACES SERVICES ARE REQUIRED TO VALIDATE DELIVERY OF A REQUESTED SERVICE WITHIN SIX DAYS.

The following information is in reference to Service Request <RITM#>.

Service Request <a href="https://www.service-service-servis

Comments/Business Justification:

<\$Comments\_Business Justification Entry 1\$> <date> <\$Comments\_Business Justification Entry 2\$ (if exists)> <date> <\$Comments\_Business Justification Entry 3\$ (if exists)> <date>

We are dedicated to providing you with accurate and timely delivery of services. Please take a moment to let us know if we have completed delivery of your Service Request to your satisfaction at <survey link>. You may also view the details of your Service Request at <a href="https://esd.nasa.gov">https://esd.nasa.gov</a> by selecting Order Services Self-Service, Requested Items. Please note the survey will time out after 30 minutes of inactivity. Also, this survey will expire after six days.

If your service was NOT delivered in a complete and accurate manner you can respond 'No' to the first question on the survey; we will open a ticket on your behalf to have the matter resolved.

If you have any questions or need assistance, please visit the NASA Enterprise Service Desk (ESD) online at https://esd.nasa.gov or call 877-677-2123 to speak with an ESD agent. Please reference Service Request **#RITM#** when calling or include it in your online incident ticket.

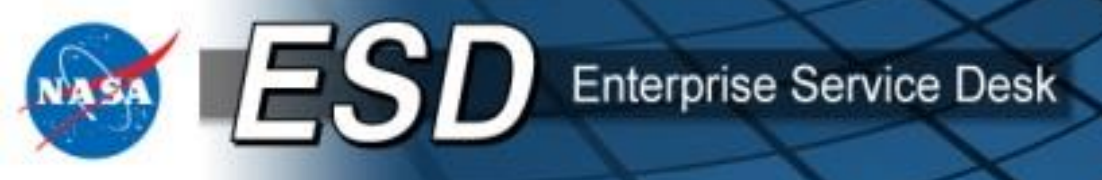

# **Misc. Tips and Tricks**

- This section contains a short collection of "Tips and Tricks" that should be useful for approvers in the ESRS. You may skip past this section to the end of the course if desired.
- Contents:
  - View open approval Task (Org and Resource Approvers only)
  - View closed approval Task (Org and Resource Approvers only)
  - View assigned Catalog Tasks for approval (Org and Resource Approvers only)
  - View the assigned approval actions (IT Approvers only)
  - View the selected cost center

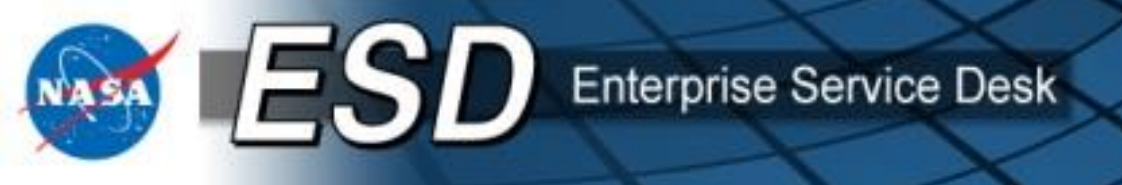

## • View open approval Task (Org and Resource Approvers only)

| Type filter text                                                                                 | K ≡ Catalog Task - TA SK0013035                                                                                         |                                                |                         |                  |              |  | Reject | <b>m</b> + | + 6 |
|--------------------------------------------------------------------------------------------------|----------------------------------------------------------------------------------------------------|------------------------------------------------|-------------------------|------------------|--------------|--|--------|------------|-----|
| Self-Service                                                                                     | Number TASK0013035                                                                                                    |                                                | Priority                | 4 - Low          |              |  |        |            |     |
| 1 Homepage                                                                                       | Assigned to                                                                                                    |                                                | State                   | Open             |              |  |        |            |     |
| 12 Knowledge                                                                                     | Assignment group Resource NSSC                                                                                          |                                                | Request item            | RITM0059688      |              |  |        |            |     |
| û NSSC OCIO Work Initiatives<br>û All Projects / All Portfolios<br>û My Assets                   | Name Apple Desktop                                                                                                    |                                                | Requested for           | JENNIFER GREER   |              |  |        |            |     |
|                                                                                                  | Price \$0.00                                                                                                    |                                                |                         |                  |              |  |        |            |     |
|                                                                                                  | Recurring Price \$107.69                                                                                                |                                                |                         |                  |              |  |        |            |     |
| Service Catalog                                                                                  | Short description Cost Center Needed                                                                                    |                                                |                         |                  |              |  |        |            |     |
| A My Task Boards                                                                                 | Description                                                                                                    |                                                |                         |                  |              |  |        |            | BB  |
| ★ My Requested items<br>☆ My Requested item History<br>☆ All Requested Items<br>☆ My HR Requests | Please review the requested item, select the appropriate<br>If rejecting use the 'Additional comments' field to provide | Cost Center and approve.<br>details as to why. |                         |                  |              |  |        |            |     |
| ✿ My Profile                                                                                     | Additional comments                                                                                                    |                                                |                         |                  |              |  |        |            |     |
| Backup Phone                                                                                     | Customer Contact Requested Item Details Hi                                                                              | story                                          |                         |                  |              |  |        |            |     |
| Conference Room Equipment                                                                        | Customer                                                                                                    |                                                |                         |                  |              |  |        |            | Ξ   |
| Conference Room Monitor                                                                          | Requested for JENNIFER GREER                                                                                            |                                                | Location                | NASA Shared Serv | vices Center |  |        |            |     |
| Conference Room Polycom Phone                                                                    | UUPIC 625802734                                                                                                    |                                                | LDAP Building           | 1111             |              |  |        |            |     |
| Conference Room Projector                                                                        | Business phone 228.813.6214                                                                                             |                                                | LDAP Room               | 173G             |              |  |        |            |     |
| Conference Room Smart Board                                                                      | Email jennifer.I.greer@nasa.gov                                                                                         | 12                                             | LDAP Employee<br>Status | Active           |              |  |        |            |     |
| Conference Room White Board                                                                      | NASA Org Code XD020                                                                                                    |                                                |                         |                  |              |  |        |            |     |
|                                                                                                  | Rejact                                                                                                    |                                                |                         |                  |              |  |        |            |     |
| vocument image Scanner                                                                           |                                                                                                    |                                                |                         |                  |              |  |        |            |     |
| SSL Certificate                                                                                  |                                                                                                    |                                                |                         |                  |              |  |        |            |     |

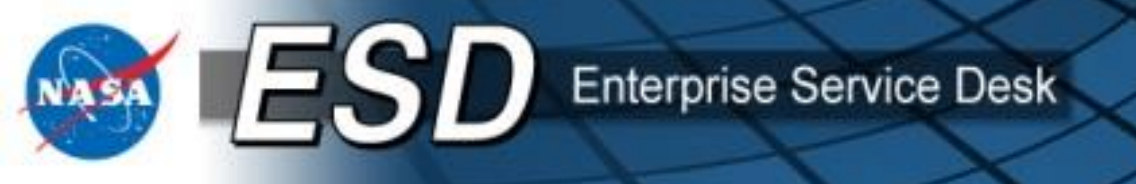

## • View closed approval Task (Org and Resource Approvers only)

|                                                                                                    |                                                                                                    |                                                                                                    |                                                                                    |                                                         |                                               |          | 1. |
|----------------------------------------------------------------------------------------------------|----------------------------------------------------------------------------------------------------|----------------------------------------------------------------------------------------------------|------------------------------------------------------------------------------------|---------------------------------------------------------|-----------------------------------------------|----------|----|
| inpersonaling: JENNIFER GREER                                                                                                    |                                                                                                    |                                                                                                    |                                                                                    |                                                         |                                               |          |    |
| Type filter text                                                                                                    | K ≡ Catalog Task - T                                                                                                    | FA SK0013032 🛷                                                                                                    |                                                                                    |                                                         |                                               |          | 0  |
| Self-Service                                                                                                    | Number                                                                                                    | TASK0013032                                                                                                    |                                                                                    | Priority                                                | 4 - Low                                       |          |    |
| ☆ Homepage     Assigned to       ☆ Knowledge     Assignment group       ☆ NSSC OCIO Work Initiatives     Name       ☆ All Projects / All Portfolios     Price       ☆ My Assets     Recurring Price                                                                                                    | Assigned to                                                                                                    |                                                                                                    | State CI                                                                           |                                                         | Closed Complete •                             |          |    |
|                                                                                                    | NSSC NSSC                                                                                                    |                                                                                                    | Request item                                                                       | RITM0059688                                             |                                               |          |    |
|                                                                                                    | Apple Desktop                                                                                                    |                                                                                                    | Requested for JENNIFER GREER                                                       |                                                         |                                               |          |    |
|                                                                                                    | Price                                                                                                    | \$0.00                                                                                                    |                                                                                    |                                                         |                                               |          |    |
|                                                                                                    | Recurring Price                                                                                                    | \$107.69                                                                                                    |                                                                                    |                                                         |                                               |          |    |
| Service Catalog                                                                                                    | Short description                                                                                                    | Org Approval Needed                                                                                                    |                                                                                    |                                                         |                                               |          |    |
| IR Catalog Mv Task Boards Description                                                                                                    |                                                                                                    |                                                                                                    |                                                                                    |                                                         |                                               |          |    |
|                                                                                                    | Please review the requested item, select the appropriate IT and Resource Center App                                          |                                                                                                    |                                                                                    |                                                         |                                               |          |    |
| My Requested Items                                                                                                    | Please review the request                                                                                                    | ted item, select the appropriate                                                                                                    | IT and Resource Center Approval groups and approve.                                |                                                         |                                               |          |    |
| My Requested Items                                                                                                    | Please review the request                                                                                                    | ted item, select the appropriate<br>onal comments' field to provide                                                                                                    | IT and Resource Center Approval groups and approve.<br>edetails as to why.         |                                                         |                                               |          |    |
| My Requested Items     My Requested Item History     All Requested Items     My HR Requests                                                                                                    | Please review the request<br>If rejecting use the 'Addition                                                                  | ted item, select the appropriate<br>onal comments' field to provide                                                                                                    | IT and Resource Center Approval groups and approve.<br>details as to why.          |                                                         |                                               |          |    |
| ■ My Requested Items<br>My Requested Item History<br>All Requested Items<br>My HR Requests<br>My Profile                                                                                                    | Please review the request<br>If rejecting use the 'Additional Additional comments                                            | ted item, select the appropriate<br>onal comments' field to provide                                                                                                    | IT and Resource Center Approval groups and approve.                                |                                                         |                                               |          |    |
| Wy Requested items<br>Wy Requested Item History<br>All Requested Items<br>Wy HR Requests<br>Wy Profile<br>arkun Phone                                                                                                    | Please review the request<br>If rejecting use the 'Additional comments<br>Customer Contact                                   | ted item, select the appropriate onal comments' field to provide Requested Item Details Hi                                                                                   | IT and Resource Center Approval groups and approve<br>details as to why.           |                                                         |                                               |          |    |
| My Requested items     Ymy Requested items     Ymy Requested item History     Ail Requested items     Ymy HR Requests     My Profile     ackup Phone     enformers Doom Environment                                                                                                    | Please review the request<br>If rejecting use the 'Additional<br>Additional comments<br>Customer Contact                     | ted item, select the appropriate onal comments' field to provide Requested Item Details                                                                                      | IT and Resource Center Approval groups and approve.<br>details as to why.          |                                                         |                                               |          |    |
| Wy Requested items Wy Requested items Any Requested item History All Requested items Wy HR Requests Wy Profile ackup Phone onference Room Equipment conference Room Equipment                                                                                                    | Please review the request If rejecting use the 'Additional comments Customer Customer Requested for                          | ted item, select the appropriate onal comments' field to provide Requested Item Details Hi JENNIFER GREER                                                                    | IT and Resource Center Approval groups and approve.<br>details as to why.          | Location                                                | NASA Shared Service                           | s Center |    |
| My Requested items My Requested items My Requested item History All Requested Items My HR Requests My Profile ackup Phone conference Room Equipment conference Room Monitor conference Room Polycom                                                                                                    | Please review the request If rejecting use the 'Additional comments Customer Customer Requested for UUPIC                    | ted item, select the appropriate onal comments' field to provide<br>Requested Item Details Hi<br>JENNIFER GREER<br>625802734                                                 | IT and Resource Center Approval groups and approve.<br>details as to why.          | Location<br>LDAP Building                               | NASA Shared Service                           | s Center |    |
| E My Requested items 2 My Requested item History 2 My Requested Item History 2 My HR Requests 2 My HR Requests 2 My Profile ackup Phone onference Room Equipment onference Room Monitor onference Room Polycom Phone onference Room Polycom Phone                                                                              | Please review the request If rejecting use the 'Additional comments Customer Customer Requested for UUPIC Business phone     | ted item, select the appropriate<br>onal comments' field to provide<br>Requested Item Details Hi<br>JENNIFER GREER<br>625802734<br>228.813.6214                              | IT and Resource Center Approval groups and approve.<br>details as to why.          | Location<br>LDAP Building<br>LDAP Room                  | NASA Shared Service<br>1111<br>173G           | s Center |    |
| My Requested Items     My Requested Items     My Requested Item History     All Requested Items     My HR Requests     My Profile     Montematic Room Equipment     onference Room Monitor     onference Room Polycom Phone     onference Room Polycom Phone     onference Room Polycom Phone     onference Room Polycom Phone | Please review the request If rejecting use the 'Additi Additional comments Customer Requested for UUPIC Business phone Email | ted item, select the appropriate<br>onal comments' field to provide<br>Requested Item Details Hi<br>JENNIFER GREER<br>625802734<br>228.813.6214<br>jennifer.1 greer@nasa.gov | IT and Resource Center Approval groups and approve.<br>details as to why.<br>story | Location<br>LDAP Building<br>LDAP Room<br>LDAP Employee | NASA Shared Service<br>1111<br>173G<br>Active | s Center |    |

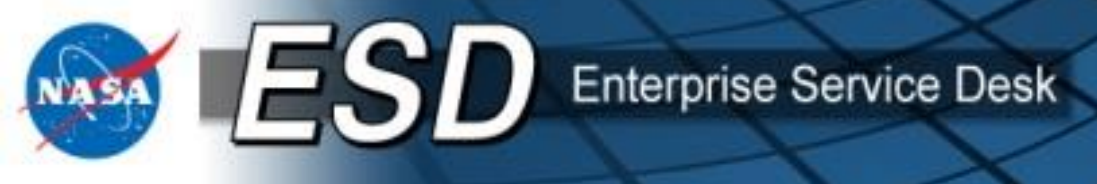

• View assigned Catalog Tasks for approval (Org and Resource Approvers only) – note the list of assigned "approval queues"

#### \*\*\*NSSC TEST INSTANCE\*\*\*

| personating: SUSAN LEMON 💄                                                             | ()                                                                                              |                                                                                                    |                                               |                                                           |                                        |                                                                                           |                                                                    |  |  |
|----------------------------------------------------------------------------------------|-------------------------------------------------------------------------------------------------|----------------------------------------------------------------------------------------------------|-----------------------------------------------|-----------------------------------------------------------|----------------------------------------|-------------------------------------------------------------------------------------------|--------------------------------------------------------------------|--|--|
| Type filter text                                                                       | E Catalog Tasks Go                                                                              | to Request 💌                                                                                                    | Q                                             |                                                           |                                        |                                                                                           |                                                                    |  |  |
| elf-Service                                                                            | All > Assignment group<br>LARC C105 LARC D105                                                   | is (IT Approval Group, Re                                                                                                    | source Approval Group,<br>C E103 LARC E116 LA | LARC D213A, LARC                                          | 0 D210, LARC D21                       | 3C, LARC D212, LARC D212B, N                                                              | ASA Entitlement, LARC Entitlement                                  |  |  |
| r Homepage<br>7 Knowledge                                                              | LARC H1, IT GRC, MSFC<br>A5, LARC D309, LARC D<br>D328A, LARC D401A, LA                         | LARC H1, IT GRC, MSFC IS01, LARC D207, LARC D207, LARC D402, LARC E506, LARC D301, Resource MSFC, LARC B1, LARC D313, LARC D322, LARC A1, LARC B102, LARC B<br>A5, LARC D309, LARC D320, LARC B401, LARC B603, LARC D329, LARC D401C, LARC D406, LARC B403, LARC B701, LARC D330, LARC D402A, LARC B104, LARC B405, LAR<br>D328A, LARC D401A, LARC D404, LARC D212A, GRC VM00, LARC D213, LARC D213B, Approval Groups, LARC D211, Center Validator Approval Group, LARC D501, LARC E105, |                                               |                                                           |                                        |                                                                                           |                                                                    |  |  |
| NSSC OCIO Work Initiatives<br>All Projects / All Portfolios                            | LARC E304, LARC E503<br>LARC E304, LARC E503<br>LARC D328, LARC D401<br>Work in Progress, Open) | , LARC E607, LARC D206<br>, LARC D403, LARC B4, L                                                                                                    | , LARC D214, LARC A4,<br>ARC B602, LARC D328  | LARC D409, LARC E<br>LARC D308, LARC<br>B, LARC D401B, LA | D319, LARC E113, L<br>RC D405, LARC B4 | ARC 02, LARC 0107, LARC 04<br>ARC 0312, LARC 0321, LARC /<br>402, LARC 87, LARC 0329A, LA | A, LARC B101, LARC D304, LARC D2<br>RC D402, LARC D407, LARC B404, |  |  |
| Mu CV/T Validation Approvala                                                           | Q ≡ Number                                                                                      | ■ Request item                                                                                                    | ≡ Request ▲                                   | ■ Priority                                                | ≡ Stage                                | ■ Short description                                                                       | ■ Assignment group                                                 |  |  |
| My CVT Validation Approvals                                                            | C TASK0020681                                                                                   | RITM0089934                                                                                                    | REQ0089882                                    | 4 - Low                                                   | Open                                   | Org Approval Needed                                                                       | MSFC IS50                                                          |  |  |
| istory                                                                                 | C TASK0020683                                                                                   | RITM0089935                                                                                                    | REQ0089883                                    | 4 - Low                                                   | Open                                   | Org Approval Needed                                                                       | MSFC IS50                                                          |  |  |
| My IT Approvals                                                                        | C TASK0020685                                                                                   | RITM0089936                                                                                                    | REQ0089884                                    | 4 - Low                                                   | Open                                   | Org Approval Needed                                                                       | MSFC IS50                                                          |  |  |
| My IT Approval History                                                                 | C TASK0020691                                                                                   | RITM0089937                                                                                                    | REQ0089885                                    | 4 - Low                                                   | Open                                   | Org Approval Needed                                                                       | MSFC IS50                                                          |  |  |
| My Org Approvais                                                                       | C TASK0020797                                                                                   | RITM0089960                                                                                                    | REQ0089908                                    | 4 - Low                                                   | Open                                   | Org Approval Needed                                                                       | MSFC IS50                                                          |  |  |
| r My Org Approval History<br>r My Resource Approvals<br>r My Resource Approval History | Actions on selected rows                                                                        | <b>V</b>                                                                                                    |                                               |                                                           |                                        |                                                                                           |                                                                    |  |  |
| My Assets                                                                              |                                                                                                 |                                                                                                    |                                               |                                                           |                                        |                                                                                           |                                                                    |  |  |

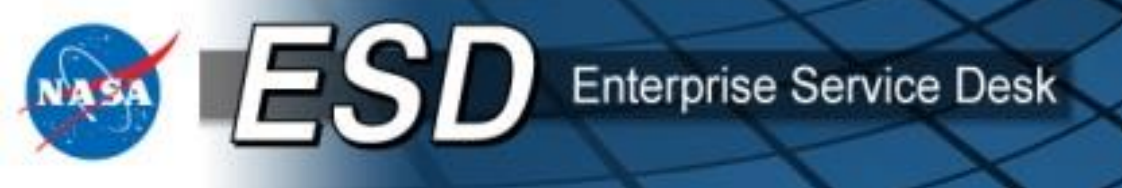

- View the assigned approval actions (IT Approvers only)
- Click the blue "Info" icon or the word "Requested" in the State column to go the approval action.

• Clicking other fields will display additional information about the request.

| Toggle<br>Navigator       | ***NSSC TE                                                                     | ST II      | ISTANCI               | E***                               |                                                |                 |                        |             |                        | <b></b>      |
|---------------------------|--------------------------------------------------------------------------------|------------|-----------------------|------------------------------------|------------------------------------------------|-----------------|------------------------|-------------|------------------------|--------------|
| •                         | Welcome: Paul Rydeen 💄                                                         |            |                       |                                    |                                                |                 |                        |             |                        | Logout 🎄     |
| List and Form<br>View     | $rac{1}{2}$ Type filter text $\equiv$                                          |            | Approvals G           | o to Approval for                  | <u>ا م</u>                                     |                 |                        | << <        | 1 to 20 o              | f 67 > >>    |
|                           | Approvals                                                                      | ► All      | >Approver = P         | aul Rydeen > Workflov              | w activity Name contains IT                    | Approval > Stat | e = Requested          |             |                        |              |
| Tagged                    | ★ My CVT Validation Approval                                                   | <b>₿</b> 0 | ≡ State               | $\equiv$ Approval for $\mathbf{v}$ | ≡ Short description                            | ≡ Notes         | ■ Requested For        | ■ Approver  | <b>≡</b> Created       | ■ Approval C |
|                           | History<br>★ My IT Approvals                                                   |            | e<br>Requested        | RITM0090633                        | Apple Desktop Standard<br>or Modifiable Seat   |                 | Jo Scott               | Paul Rydeen | 2015-05-08<br>10:17:46 | approval     |
| All Bookmarks             | ★ My IT Approval History ★ My Org Approvals                                    |            | e<br><u>Requested</u> | RITM0090592                        | Smartphone Seat                                |                 | Kimberly Pierson       | Paul Rydeen | 2015-05-07<br>14:11:44 | approval     |
| Bookmark and pane-based U | <ul> <li>★ My Org Approval History</li> <li>★ My Resource Approvals</li> </ul> |            | e<br><u>Requested</u> | RITM0090552                        | Apple Desktop Standard<br>or Modifiable Seat   |                 | Christopher Johnson    | Paul Rydeen | 2015-05-06<br>14:41:17 | approval     |
| help                      | ★ My Resource Approval<br>History                                              | z 🗆 🗔      | e<br><u>Requested</u> | RITM0090551                        | Wintel CAD Engineering<br>Workstation (M-Seat) |                 | Christopher Johnson    | Paul Rydeen | 2015-05-06<br>14:10:27 | approval     |
|                           | ★ My Assets                                                                    |            | e<br><u>Requested</u> | RITM0090541                        | Apple Desktop Standard<br>or Modifiable Seat   |                 | Keyairius Hopkins      | Paul Rydeen | 2015-05-06<br>12:32:50 | approval     |
|                           | Service Catalog                                                                |            | Requested             | <u>RITM0090175</u>                 | NSSC IT Waiver<br>Request Service              |                 | REMBERTO<br>VALENZUELA | Paul Rydeen | 2015-04-28<br>15:37:50 | approval     |

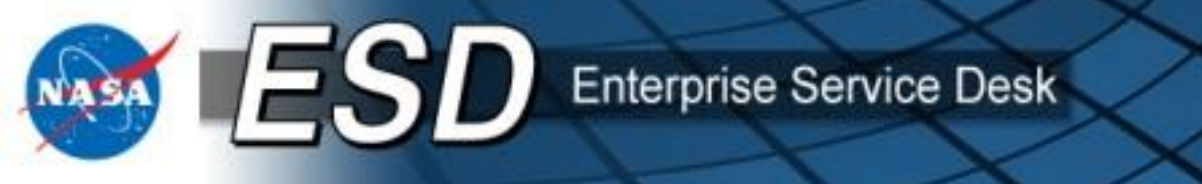

### • View the selected cost center

Click the My Requested Items or My Requested Item History link to view the list of requests, then search for the RITM and open it. Scroll to the bottom and find the Catalog Tasks. Click the TASK link next to Resource NSSC:

| Approvers (5) Catalog  | Γasks (3)              |               |                               |                 |      |
|------------------------|------------------------|---------------|-------------------------------|-----------------|------|
| ■ Catalog Tasks Searce | h for text 🔻           | Q             |                               |                 |      |
| Parent = RITM0090079   |                        |               |                               |                 |      |
| ©Q ≡ Number            | ■ Assignment group     | ≡ Assigned to | ■ Short description           | ≡ State         | ≡ Wo |
| C TASK0021101          | NSSC NSSC              |               | Org Approval Needed           | Closed Complete |      |
| TASK0021102            | Resource NSSC          |               | Cost Center Needed            | Closed Complete |      |
| TASK0021103            | ACES Order Fulfillment |               | Please provision a new device | Closed Complete |      |

When the TASK opens, click the Requested Item Details tab:

| 19        |             |                        |         |
|-----------|-------------|------------------------|---------|
| Customer  | Contact     | Requested Item Details | History |
| Requested | Item Detail | s                      |         |

The Cost Center is listed under the Order Information.

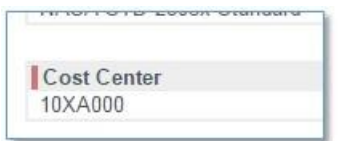

RELEASED - Printed documents may be obsolete; validate prior to use.

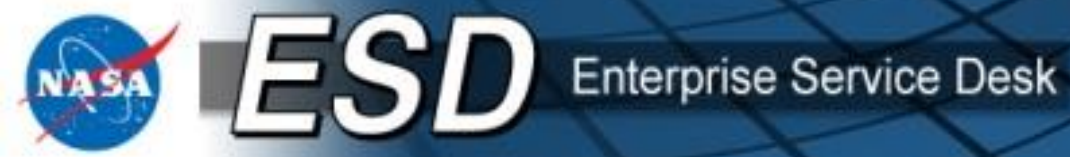

### • Partial Glossary

| Old Term/Name         | NewTerm/Name                    | Description                                                                            |
|-----------------------|---------------------------------|----------------------------------------------------------------------------------------|
| Service Request (i.e. | Request Item (RITM) (i.e.       | This includes all work initiated in the ESRS (ServiceNow) catalog                      |
| REQ0000854883)        | RITM00000067890)                |                                                                                        |
| Work Order (i.e.      | Task (i.e. TASK0021337)         | This includes all approved work that is dispatched for action/fulfillment. (Note:      |
| WO000000012345)       |                                 | ACES invoices will be using RITMs to replace WO's, not Tasks.)                         |
| N/A                   | Request (REQ) (i.e. REQ0090131) | Higher level number for grouping Request Items                                         |
| ACES Service Request  | No Change                       | This is the record HP creates within their system (Service Manager) to fulfill a       |
|                       |                                 | Request. We record this number in our Task.                                            |
| Seat                  | Seat                            | No Change                                                                              |
| Asset (CMDB)          | Fulfillment Data (Service       | This is ServiceNow's title for one or more related Assets which includes a Base        |
|                       | Instance)                       | CLIN, sub CLINS and is related to subsequent Request(s) that affect the                |
|                       |                                 | Fulfillment / Service Instance / Asset                                                 |
| Service (In ESRS)     | Catalog Item                    | This is an end user offering within the ESRS                                           |
|                       | •                               |                                                                                        |
| N/A                   | Tech Refresh (TR)               | Tech Refresh allows users to select a like for like or a like for unlike asset that is |
|                       |                                 | eligible for refresh.                                                                  |
| N/A                   | Early Tech Refresh (ETR)        | Early Tech Refresh allows users to select a like for like or a like for unlike asset   |
|                       |                                 | that is not eligible for refresh.                                                      |
| N/A                   | Asset Transition Value (ATV)    | One time cost of Early Tech Refresh.                                                   |

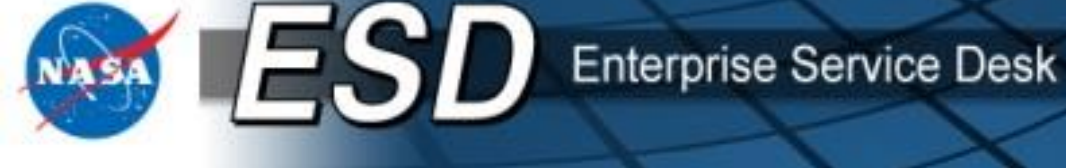

## **Additional Learning Resources**

- For misc. tips and tricks to help navigate ServiceNow, as well as general usability training, please see the "Order Services for End Users" course in SATERN.
- The ServiceNow wiki page has a wealth of information, training materials, and videos: *wiki.servicenow.com.*
- ESD Tier 0 also has copies of this training presentation and other knowledge base items: *esd.nasa.gov*.

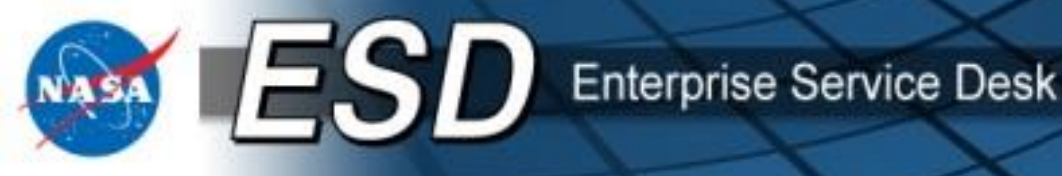

# CONGRATULATIONS!

You have completed the Enterprise Service Desk (ESD) "Order Services for Approvers" Course. Please close this window and you will be returned to this course's Content Structure page in SATERN.

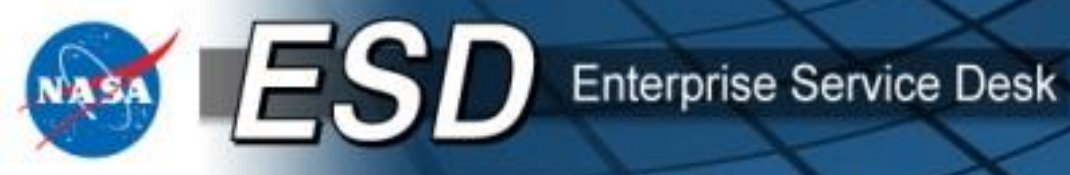

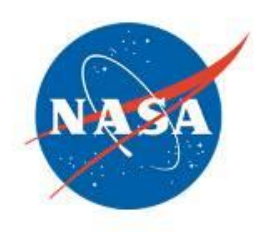